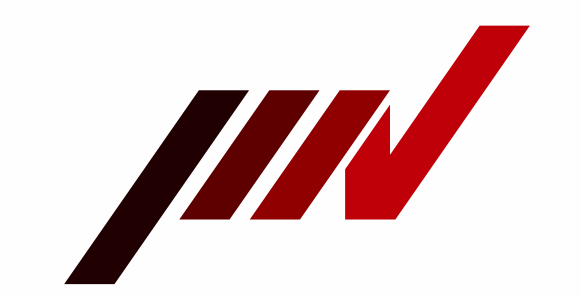

# K2 Vibrat

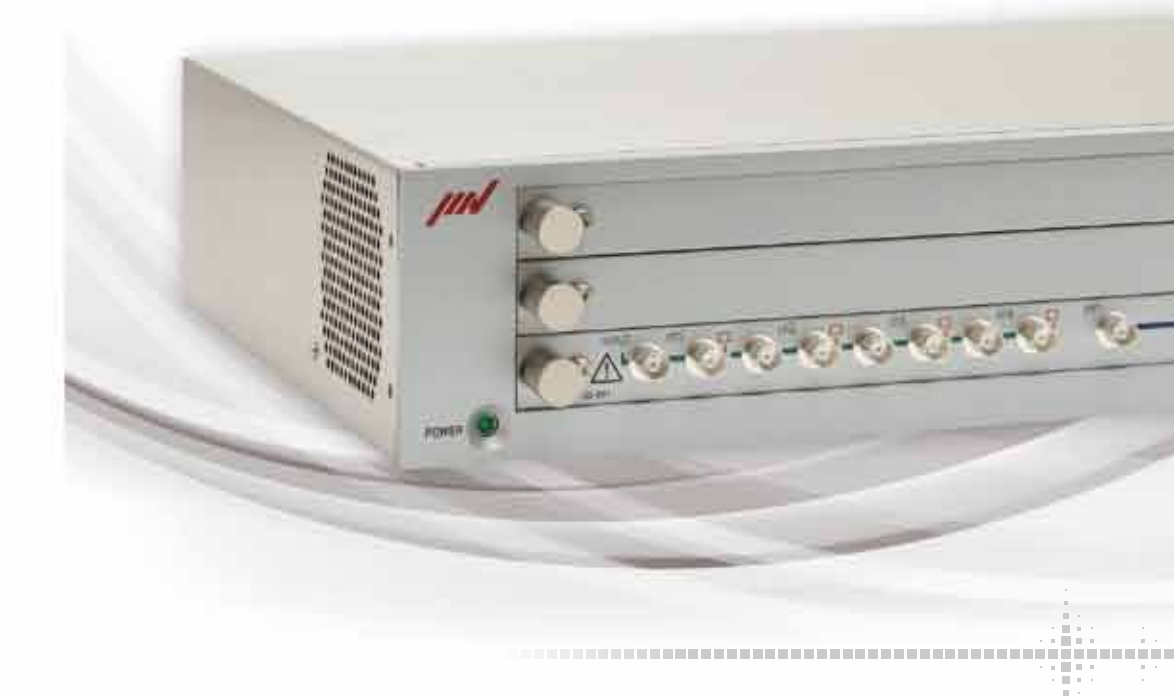

### **IMV CORPORATION**

#### IMV EUROPE LIMITED

1 Dunsbridge Business Park, Shepreth, Royston, Herts, SG8 6RA, United Kingdom tel.+44 1763 269978

#### IMV EUROPE LIMITED Landsberger Str. 406, D-81241 München, Germany tel.+49 89 21545 9901

http://www.imv-tec.com \*The specifications and design are subject to change without notice.

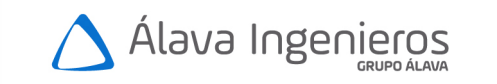

Edificio Antalia. Albasanz 16. 28037 Madrid +34 915 679 700 | grupoalava.com | alava@grupoalava.com Madrid | Barcelona | Zaragoza | Lisboa | Lima | Quito | Texas

> Mar. 2016 Cat No.1603 ② 003-K2-Eng.

> > **IMV CORPORATION**

# Vibration Controller

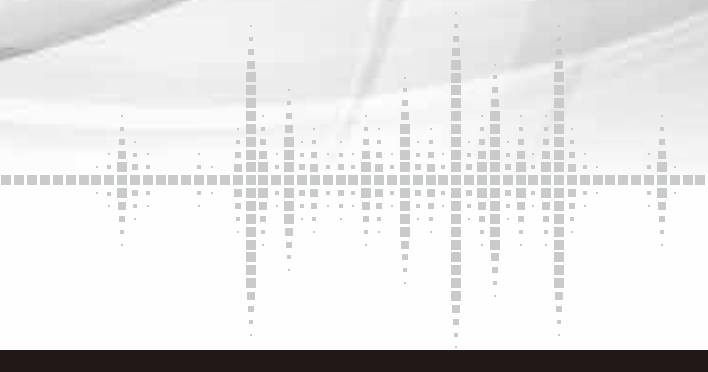

K2

# **K2** Vibration Controller

### Common hardware supports all types of vibration test.

The K2 controller provides the precision and repeatability required to test with confidence during both product development and series production. The K2 hardware and software has been developed in-house, giving IMV full design control of this important part of a vibration system. The K2 system offers enhanced functions and operability based on the most advanced technologies and incorporating feedback from our customers.

### Contents

| Hardware                             |
|--------------------------------------|
| Brief Guide – Stroboscope Port       |
| Brief Guide – Digital I/O            |
| Brief Guide – Web Monitor            |
| Brief Guide – E-Mail Function        |
| Brief Guide- Report Generator        |
| Brief Guide- Manual Shock Tests      |
| Brief Guide- Sine Control Parameters |
| Major error and solution -K2/SINE-   |
| Major error and solution -K2/RANDOM- |
| Major error and solution -K2/SHOCK-  |
|                                      |

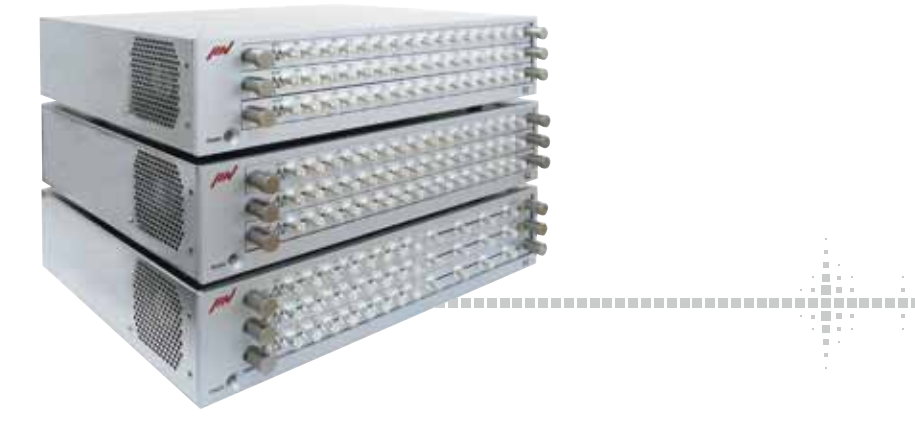

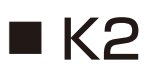

Input channels : up to 64

#### Excitation modes and options:

Sine / sine dwell / amplitude dwell/ multi-sine Random / sine on random / random on random Shock (traditional shock forms, sine beat/burst, tracing data measured) / SRS / measuring data acquisition / sequential control for combining several excitation modes) / limit channels for sine and random

#### Controller rack for up to 3 slide-in modules (here 8 input channels and 4 input and 4 output channels)

#### Hardware

|                              | Main Enclosure                                      |
|------------------------------|-----------------------------------------------------|
| Number of Slots              | 3 (Expandable by connecting additional slave units) |
| AC Power                     | Single-phase AC, 100V-240V (auto-selected)          |
| Expansion                    | Additional units can be interconnected              |
|                              | (Providing support for large-scale systems)         |
| External Communication       | Contact I/O (for emergency stop)                    |
| Ambient Conditions           | 0-40°C, below 85% RH, non-condensing                |
| Dimensions                   | W430×H100×D340mm (excluding connectors etc.)        |
| Mass                         | Approximately 6.0kg                                 |
|                              |                                                     |
| 8-cha                        | annel Input Module (option)                         |
| Number of Channels           | 8                                                   |
| Input Connector              | BNC                                                 |
| Input Signal                 | Charge, Voltage, IEPE                               |
| Charge Amplifier Sensitivity | 1.OmV/pC or 10mV/pC                                 |
| Charge Amplifier Cut-off     | 0.32Hz                                              |
| Maximum Input                | Charge input ±10000pC or ±1000pC                    |
|                              | Voltage input : ±10000mV                            |
|                              | IEPE input : ±10000mV                               |
| Sampling Frequency           | 51.2kHz maximum                                     |
| Voltage Input Coupling       | AC or DC                                            |
| AC Coupling Cut-off          | 0.1Hz                                               |
| CCLD Amplifier(IEPE)         | +24VDC, 3.5mA                                       |
| TEDS(IEPE)                   | Version 0.9, Version 1.0                            |
| A/D Converter                | Type : ΔΣ                                           |
|                              | Resolution : 24-bit                                 |
|                              | Dynamic range : 117dB                               |
|                              | Digital filter : Pass-band ripple $\pm 0.001 dB$    |
|                              | : Stop-band attenuation 110dB                       |

### K2 Sprint

While inheriting all of the performance and features of K2, K2 Sprint offers improved costeffectiveness with 2-channel hardware. K2 Sprint is best-suited to single monitor-channel operation.

Differences from K2 Input 2 channels (No expansion) · Output 2 channels (No expansion)

Dimensions : Approx. (345 x 210 x 40) mm Mass : Approx. 6 kg

#### Excitation modes and options:

Sine / sine dwell / amplitude dwell / multi-sine **Random**/ sine on random / random on random Shock (traditional shock forms, sine beat/burst, tracing data measured) / SRS / measuring data acquisition / sequential control for combining several excitation modes)

| 4-Channel Input a                                                                                                    | nd 4-Channel Output Module (standard)                                                                                                    |
|----------------------------------------------------------------------------------------------------|----------------------------------------------------------------------------------------------------|
| Input Section                                                                                                    |                                                                                                    |
| Number of Channels<br>Input Connector<br>Input Signal<br>Charge Amplifier Sensitivity<br>Charge Amplifier Cut-off<br>Maximum Input | 4<br>BNC<br>Charge, Voltage, IEPE<br>1.0mV/pC or 10mV/pC<br>0.32Hz<br>Charge input ±10000pC or ±1000pC<br>Voltage input : ±10000mV<br>IEPE input : ±10000mV                                                                                                    |
| Sampling Frequency<br>Voltage Input Coupling<br>AC Coupling Cut-off<br>CCLD Amplifier(IEPE)<br>TEDS(IEPE)<br>A/D Converter         | 51.2kHz maximum<br>AC or DC<br>0.1Hz<br>+24VDC, 3.5mA<br>Version 0.9, Version 1.0<br>Type : $\Delta\Sigma$<br>Resolution : 24-bit<br>Dynamic range : 117dB<br>Digital filter : Pass-band ripple ±0.001dB<br>: Stop-band attenuation 110dB                      |
| Output Section                                                                                                    |                                                                                                    |
| Number of Channels<br>Output Connector<br>Output Signal<br>Maximum Output<br>Sampling Frequency<br>D/A Converter                   | 4 (One channel is reserved for drive output)<br>BNC<br>Voltage<br>$\pm 10000mV$<br>51.2kHz maximum<br>Type : $\Delta\Sigma$<br>Resolution : 24-bit<br>Dynamic range : 120dB<br>Digital filter : Pass-band ripple $\pm 0.005dB$<br>: Stop-band attenuation 75dB |

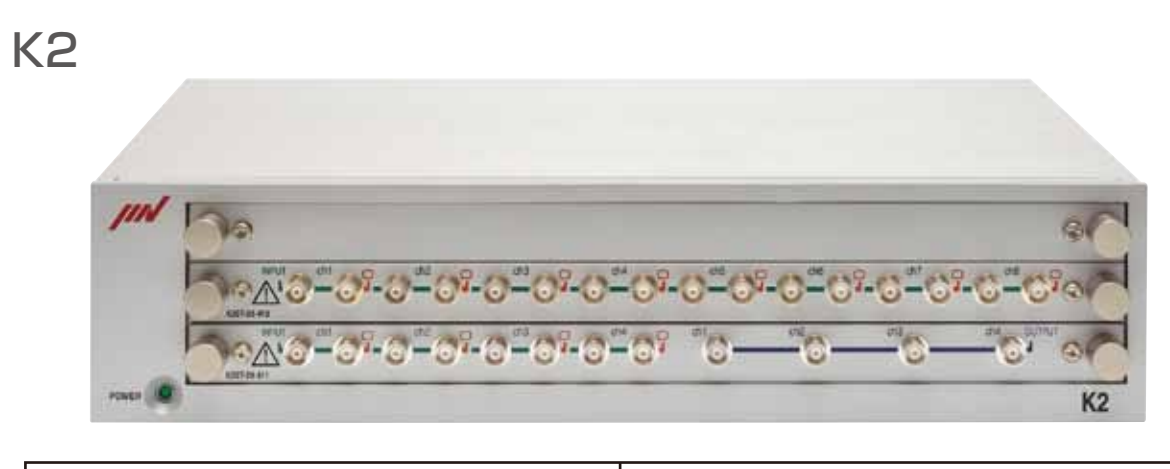

BNC Inputs with monitor output, charge, voltage, IEPE, TED ±10 V, max. 51.2 kHz, 24-bit BNC Outputs ±10 V, max. 51.2 kHz, 24-bit

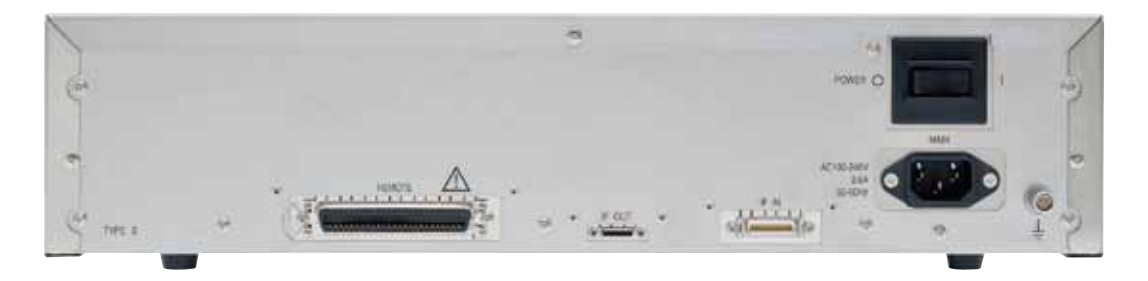

| 8 digital inputs and outputs each | Sockets for PCIe cable<br>Cable (length: approx. 1.5 m) and card<br>for PC are part of the delivery | On/off switch Mains connection<br>Power supply unit is part of the delivery |
|-----------------------------------|----------------------------------------------------------------------------------------------------|-----------------------------------------------------------------------------|
|-----------------------------------|----------------------------------------------------------------------------------------------------|-----------------------------------------------------------------------------|

### K2 Sprint

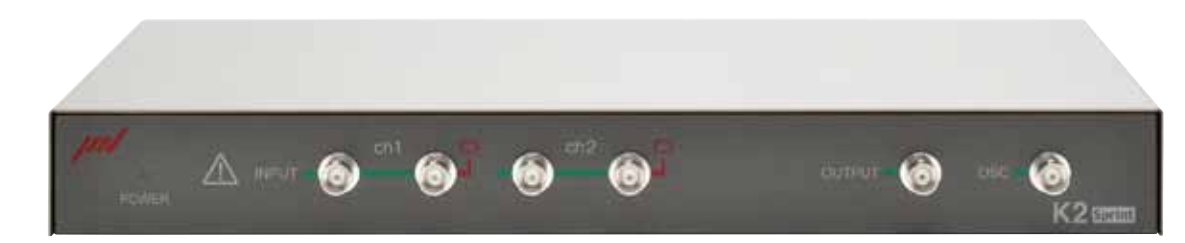

2x BNC Inputs with monitor output, charge, voltage, IEPE, TED ±10 V, max. 51.2 kHz, 24-bit 2x BNC Outputs ±10 V, max. 51.2 kHz, 24-bit

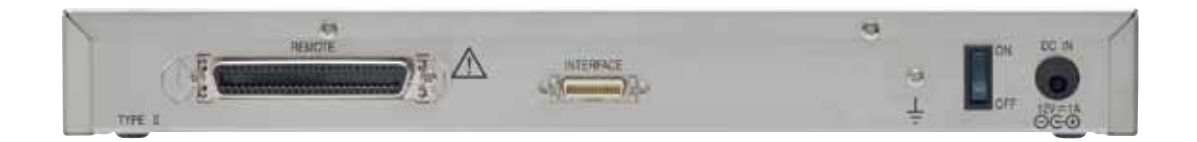

| 8 digital inputs and outputs each | Sockets for PCIe cable<br>(Cable and card for PC are part of the<br>delivery) | On/off switch Mains connection<br>Power supply unit is part of the delivery |
|-----------------------------------|-------------------------------------------------------------------------------|-----------------------------------------------------------------------------|
|-----------------------------------|-------------------------------------------------------------------------------|-----------------------------------------------------------------------------|

#### **Basic Software** Sp Control Algorith SINE Continuous clos Control Frequen 0.1~20000Hz Control Dynamic More than 114d Operation Mode 1) Continuous sw 10,000 -2) Closed-loop, Or Measurement Me Average, RMS, Multiple-Channe Average control, Input Channels Maximum 64 \* Specifications m Control Algorith RANDOM Closed-loop cont 12222 · FX - - - Control Frequence 0000 **- 10** - 10 20 kHz maximu Number of Cont Maximum 2560 Control Dynamic More than 94dB Loop Time 200ms (fmas=2 Multiple-Channel Average control, control Input Channels Maximum 64 \* Specifications n Control Algorith SHOCK Finite-length wave BROSS PRIME Control Frequen Maximum 2000 666 Number of Cont -----Maximum 2560 Control Dynamic More than 84dB 1 Type of Referent 1 Classical shock (Half-sine, Haversin Sine beat wavefor • Input Channels Maximum 64 \* Specifications n

Software

| pecifications                                                                                                    | Optional software                                                                                                    |
|----------------------------------------------------------------------------------------------------|----------------------------------------------------------------------------------------------------|
| nm<br>sed-loop control of true rms level<br>ncy Range<br>ic Range<br>iB<br>se<br>veep, Spot, Manual<br>pen-loop<br>Method<br>Tracking<br>el Control Modes<br>Maximum control, Minimum control<br>may be affected by other conditions                        | <ul> <li>R_DWELL: Resonance Dwell Resonance is detected by measuring the phase difference between the control point and the response signal from a resonant part of the item under test. The test frequency is controller to maintain resonance as the structure fatigues. After holding at the resonance for a pre-defined duration, sweeping can be resumed, until the next resonance is detected.</li> <li>A_DWELL: Amplitude Dwell A transmissibility plot is taken from two points on the structure under test and resonances listed. A sine test can then be run at each resonant frequency, with tracking of the resonance by either amplitude or phase.</li> <li>LIMIT CONTROL Response channels can be specified as limit control channels. If the level on a limit control channel would exceed its limit, the test level is reduced accordingly.</li> <li>Multi Sweep Sine A traditional wide-band sine sweep is divided into several narrower-band sine sweeps, which when added together combine to cover the original wide band. Running the narrow band sweeps in parallel significantly reduces the test time required.</li> </ul> |
| nm<br>trol of PSD within each spectral line<br>hoy Range<br>m<br>trol Lines<br>(0 lines<br>c Range<br>3<br>2000Hz, at L=400line)<br>el Control Modes<br>, Maximum control, Minimum<br>may be affected by other conditions                                   | <ul> <li>SOR: Sine on Random Random vibration and sine vibration frequencies are combined. Sine vibration can be swept. </li> <li>ROR: Random on Random Broad-band random combined with sweeping or non-sweeping narrow-band random overlaid. PSD LIMIT: PSD limit control Response channels can be specified as limit control channels. If the PSD on a limit control channel would exceed its limit, the test level is reduced over that range of frequencies to keep with the limit level.</li></ul>                                                                                                    |
| nm<br>form controlled by feed forward method<br>ncy Range<br>OHz<br>trol Lines<br>O lines<br>c Range<br>3<br>nce Waveform<br>waveform<br>ine, Saw-tooth, Triangle, Trapezoid etc. ),<br>form, Measured waveform etc.<br>may be affected by other conditions | <ul> <li>LONG WAVEFORM The length of a reference waveform is 16K points as standard. This can be increased to 200K points by adding the LONG WAVEFORM option. At a sampling frequency of 512Hz for example, this produces approximately 6.5 minutes of waveform, compared to the standard length of approximately 30 seconds.</li> <li>MEGAPOINT A further increase in waveform duration can be obtained by adding the MEGAPOINT option to the LONG WAVEFORM option. This increases the record length to 5000K points, about 163 minutes at 512-Hz sampling rate.</li> <li>SRS (Shock Response Spectrum) SRS (Shock Response Spectrum) can execute the test in which the test condition and evaluation are conducted not based on waveform itself, but on SRS analysis. With standard shock test selected, SRS analysis of response waveform is also possible.</li> </ul>                                                                                                    |

| Basic Software                              | Specifications                                                                                                    | Optional Software                                                                                                    |
|---------------------------------------------|----------------------------------------------------------------------------------------------------|----------------------------------------------------------------------------------------------------|
| BMAC                                        | <ul> <li>Control Algorithm Finite-length waveform controlled by feed forward method</li> <li>Control Frequency Range Maximum 20000Hz</li> <li>Number of Control Lines Maximum 25600 lines</li> <li>Control Dynamic Range More than 84dB</li> <li>Type of Reference Waveform Classical shock waveform (Half-sine, Haversine, Saw-tooth, Triangle, Trapezoid etc.), Sine beat waveform Maximum 5000k points</li> <li>Input Channels Maximum 32</li> <li>Output Channel Maximum 32</li> <li>Specifications may be affected by other conditions</li> </ul>                                                                                                    | • ENDURANCE2<br>A drive file created in K2/BMAC<br>can be used to run a durability<br>test. Multiple drive files may be<br>combined to create an equivalent<br>of complex real-life vibrations. |
| Multi RANDOM                                | <ul> <li>Control Algorithm (Three modes of control) <ol> <li>PSD of random signal closed loop control by spectrum density for each frequency segment</li> <li>Real-time waveform controlled by feed forward method</li> <li>Monitoring and minimising of cross-axis component</li> <li>Control Frequency Range Maximum 10000Hz</li> <li>Number of Control Lines Maximum 3200 lines</li> <li>Control Dynamic Range More than 90dB</li> <li>Loop Time</li> <li>450ms (3-input, 3-output control, 120 DOF, fmax = 2000 Hz, L = 200 line cross-talk information averaging times = 8 times/loop)</li> <li>Multiple-Channel Control Modes Average control, Maximum of 32 control channels)</li> <li>Output Channel Maximum 16</li> </ol> </li> <li>* Specifications may be affected by other conditions</li> </ul> | PSD LIMIT CONTROL<br>If a response point is specified to be<br>a limit control channel, the level of<br>PSD doesn't exceed the specified<br>PSD level in the test.                              |
| <section-header>Multi SINE</section-header> | <ul> <li>Control Algorithm (Three modes of control) <ol> <li>Amplitude:</li> <li>Continuous closed-loop control of true rms level</li> <li>Phase:</li> <li>Real-time waveform controlled by feed forward method</li> <li>Monitoring and minimising of cross-axis component</li> <li>Control Frequency Range</li> <li>0.1~10000Hz</li> <li>Frequency Resolution</li> <li>Better than 10<sup>4</sup> of frequency</li> <li>Control Dynamic Range</li> <li>More than 114dB</li> <li>Operation Modes</li> <li>Control and monitoring in various physical units</li> <li>Estimation Method</li> <li>Average control, Maximum control, Minimum control</li> <li>Input Channels</li> <li>Maximum 64 (Main control channel is Maximum 32Chs)</li> <li>Output Channel</li> <li>Maximum 16</li> </ol></li></ul>        | LIMIT CONTROL     If a response point is specified to be     a limit control channel, the level of     that response point will not exceed     the level specified in the test.                 |

| Common optional software                             |                                                                                                    | Outline                                                                                                    | 3                                                                                                    |
|------------------------------------------------------|----------------------------------------------------------------------------------------------------|----------------------------------------------------------------------------------------------------|----------------------------------------------------------------------------------------------------|
| CAPTURE:<br>Analogue waveform<br>signal data program | Provides analogue waveform signal<br>capture, saved data can then be used<br>as the reference of SHOCK, BMAC<br>waveform controls or Random vibration<br>PSD control. | <ul> <li>Sampling Frequency</li> <li>Data Length</li> <li>Input Channel</li> <li>Waveform edit/analysis function</li> </ul> | 51.2kHz maximum<br>Maximum 5000k points<br>Maximum 64<br>Filtering,Frequency transfer processing,PSD transfer,Transmissibility ratio between channels |
| SCHEDULER:Test scheduler                             | Pre-defined tests can be executed in                                                                                                    | sequence.                                                                                                    |                                                                                                    |
| Integrated Control System                            | Signals are available from K2 to contr                                                                                                    | ol a climatic chamber, synchror                                                                                             | ising thermal and vibration tests.                                                                                                    |

# Brief Guide – Stroboscope Port

Depending on the K2 hardware configuration, the K2 Vibration Controller has several output channels (standard: 4 channels). Whereas in most configurations one output is directly connected to the power amplifier of the shaker system, the other outputs can be configured for other purposes, for example, the following:

- Simultaneous actuation of several shakers (multi-shaker control)
- For sine tests, as a DC output voltage proportional to:
- the current excitation frequency,
- any input signal
- the present drive voltage.
- frequency of the sine test.

The configuration of the output channels will be described below by the example of controlling a stroboscope.

#### 1. Calling the Auxiliary Output Setup

Open a project in the K2 software, click on the "Aux. output" menu item and then click on the " Change" button (Figure 1).

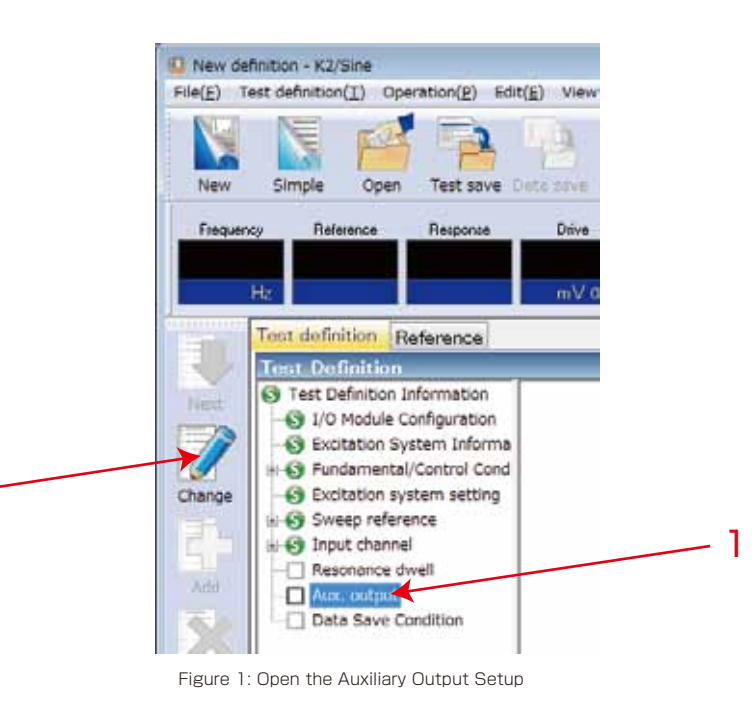

#### 2. Configuration of the output channels

2

At first check the tick box for "OSC Out is outputted" (arrow 3, Figure 2) in the Auxiliary Output Setup. This defines that the Controller provides a constant sinusoidal voltage whose frequency corresponds to the current excitation frequency of the sine test.

- Output of a constant sinusoidal voltage whose frequency represents the current excitation

| DSC Out is out                       | putted. |           |     |            |    |                         |          | OK.   |
|--------------------------------------|---------|-----------|-----|------------|----|-------------------------|----------|-------|
| Module ID                            | • 0     | h         | • h | npiltude   | 1  | =V0-p                   |          | Cance |
| No Assgrave                          | rt      | Data kind | 4   | Data range | l. | Output voltage n        | angetnV) | Mode  |
|                                      |         |           |     |            |    |                         |          |       |
|                                      |         |           |     |            |    |                         |          |       |
| Module ID                            | •       | Ch        |     |            |    | Bdd                     |          |       |
| Module ID<br>Frequency               | •       | Dh        | •   |            |    | 6d3<br>Dalata           |          |       |
| Module ID<br>Frequency<br>Data value | •       | Ch        | •   | (T) He     |    | Bdd<br>Diwrge<br>Deleta |          |       |

Figure 2: Enable the OSC output

Next, in "Module ID", select the ID number of the K2 plug-in card which contains the output channels (see arrow 4, Figure 3). The default is Module ID "000".

Then define the channel for the output of the sine voltage (see arrow 5, Figure 3).

Finally, set the level of the voltage output at "Amplitude" (see arrow 6, Figure 3). The amplitude can be set between 0.1 and 10,000 mV (0-peak).

Click "OK" (arrow 7). The stroboscope output is now enabled. If you want to disable the output, uncheck the "OSC Out is outputted" box (see arrow 3, Figure 2).

| No Assgrament Data kund Data range Output votage range(mV) Mo<br>Module ID • Dh •<br>Frequency •<br>Duringe | Nodule ID 000 | Oh Oh3    | <ul> <li>Amplitude 1000.0</li> </ul> | <sup>0</sup> ⊕ nV0e 7   | Can  |
|----------------------------------------------------------------------------------------------------|---------------|-----------|--------------------------------------|-------------------------|------|
| Module ID - Dh - Edd<br>Frequency - Dhange                                                                  | o. Assgravert | Data kind | Data range                           | Output votage rangetnV) | Mode |
| Frequency • Diange                                                                                          |               |           |                                      |                         |      |
| Delata                                                                                                    | Aodule ID     | + Dh      | •                                    | 6dd                     |      |

Figure 3: Configuration of the OSC output

## Brief Guide – Digital I/O

The Controller can communicate with other devices (such as a climate chamber) via the digital I/O (or Contact I/O) of the K2. All inputs and outputs can be configured individually.

In certain situations, instruction can be sent via the outputs (e.g., Test completed -> Turn off climate chamber). On the other hand, the Controller can receive instructions (e.g., Climate chamber at specified temperature -> Start vibration test).

The digital I/O are located on a 50-pin connector at the rear of the Controller (see Figure 1).

| _ | 25    | 24  | 23  | 22  | 21  | 20  | 19  | 18  | 17  | 16  | 15   | 14    | 13    | 12               | 11   | 10  | 9   | 8   | 7   | 6   | 5   | 4   | 3   | 2   | 1   |
|---|-------|-----|-----|-----|-----|-----|-----|-----|-----|-----|------|-------|-------|------------------|------|-----|-----|-----|-----|-----|-----|-----|-----|-----|-----|
|   |       |     |     |     |     |     |     |     |     |     |      |       |       |                  |      |     |     |     |     |     |     |     |     |     |     |
|   | STOP+ | O8A | O7A | O6A | O5A | O4A | O3A | O2A | O1A | O8B | O7B  | O6B   | O5B   | O4B              | O3B  | O2B | O1B | I8- | I7- | I6- | I5- | I4- | I3- | I2- | I1- |
|   | STOP- | O8A | O7A | O6A | O5A | O4A | O3A | O2A | O1A | O8B | O7B  | O6B   | O5B   | O4B              | O3B  | O2B | O1B | I8- | I7- | I6- | I5- | I4- | I3- | I2- | I1- |
| Γ | 50    | 40  | 19  | 47  | 16  | 45  |     | 42  | 42  | 41  | 40   | 20    | 20    | 27               | 26   | 25  | 24  | 22  | 22  | 21  | 20  | 20  | 20  |     |     |
|   | 30    | 49  | 40  | 47  | 40  | 43  |     | 43  | 42  | 41  | 40   | 39    | 30    | 51               | 30   | 55  | 34  | 55  | 32  | 51  | 30  | 29  | 20  | 21  | 20  |
|   |       |     |     |     |     |     |     |     |     | Fi  | gure | 1: Di | gital | 1/0 <sup>′</sup> | s K2 |     |     |     |     |     |     |     |     |     |     |

The way in which the digital inputs and outputs can be configured for the user's needs will be explained briefly in the following.

#### 1. Opening the Digital I/O Setup

Open the Digital I/O Setup by clicking on the "Options" button in the K2 software after opening a project and then select the "Environment setting" menu item (see Figure 2)

Then choose the "Excitation System" you want to use in the "System Information setting" window (Figure 3, arrow 3) and click on "Change" (arrow 4).

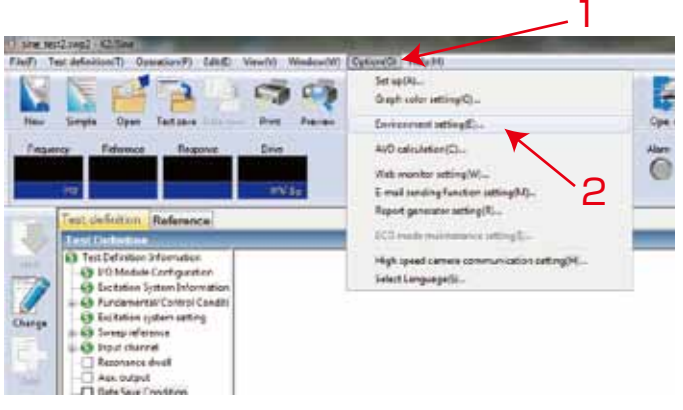

Figure 2: Opening the Digital I/O Setup

| Iodule Conlig.                                 | nation Information                                     |     | ОК                                    |
|------------------------------------------------|--------------------------------------------------------|-----|---------------------------------------|
| Module ID                                      | Module type                                            | 1   | Cont                                  |
| 000                                            | 4ch I/O module TYPE I<br>8ch input module TYPE I       |     | Cart                                  |
|                                                |                                                        |     | Benev                                 |
| voitation Syste                                | em Information                                         | 3   |                                       |
|                                                |                                                        |     | Add                                   |
|                                                |                                                        |     | Add.                                  |
|                                                |                                                        | 4—  | Add.,<br>Change,                      |
|                                                |                                                        | 4—  | Add.,<br>Change,<br>Delete            |
| put Environm                                   | ent Information                                        | 4—  | Add.,<br>Charge<br>Delete             |
| put Environm                                   | ent Information<br>ment Information name Numb          | 4 — | Add<br>Change<br>Delete               |
| put Environm<br>Input Environ<br>Input Confige | ent Information<br>ment information name Humb<br>sti 2 | 4   | Add<br>Charge<br>Delete               |
| put Environes<br>Input Environ                 | ent Information<br>ment Information name Numt<br>nt 2  | 4 — | Add<br>Change.<br>Delete<br>Add(P).   |
| put Environm<br>Input Environ<br>Input Configh | ent Information<br>ment information name Numb<br>etf 2 | 4 — | Add.,<br>Change,<br>Delete<br>Add#Pi, |

Figure 3: Select the "Excitation System"

Open the menu in which to define the digital inputs and outputs by clicking on "Contact I/O Information – Define" (Figure 4, arrow 5). The panel shown by Figure 5 opens.

| Exclusion 3y | dan kium    | the last                    | Syntam 1 |        |       |       |          |      |       |           | 06                    |
|--------------|-------------|-----------------------------|----------|--------|-------|-------|----------|------|-------|-----------|-----------------------|
| Drive output | Hulle       | 800 +                       | Dille    | 0/1    | •     | Niei  | y # •    | n:   |       |           | Caros                 |
| Inhei entput | -stope deta |                             | 10.0     | Sw.    | 10    | And   | Les Hars | F    | 18    | 4         |                       |
| Ranginia     | mahon       |                             |          |        |       |       |          |      |       |           |                       |
| Conto        | Total Const | rige is linded<br>Tot total | 5        |        |       |       |          |      |       |           | []Ote contol question |
|              | Relation    |                             | Accels   | -      |       | Vecce |          |      | Copie | terrent.  |                       |
|              |             |                             | *        |        |       | **    |          |      |       |           |                       |
| SHE          | 1           | iline.                      |          | ## []  | 39    |       | 030 0    | 69   |       | 中治,       | (e) (c)               |
| RMEOH        | -           | 10.00                       |          | 123 [] | - 14  |       | U36 🥳    | 0+   |       | 100 (0) a |                       |
| 1400         | -           | 100                         |          | 324  0 | 20    |       | 036 💠    | 69   |       | 100 [4] . |                       |
|              |             |                             |          |        |       | /     | 5        |      |       |           |                       |
| Centers 101  |             | Underwed                    | Delter   |        | (Leng | 1404  | CHIP     | e. 1 |       |           |                       |

| neul contact                                        | 5                                                                                                    |               | Dutod conta                                    | e                                                                                                |
|-----------------------------------------------------|----------------------------------------------------------------------------------------------------|---------------|------------------------------------------------|--------------------------------------------------------------------------------------------------|
| Temral<br>2<br>3<br>4<br>5<br>5<br>5<br>8<br>7<br>8 | Avalade information<br>software<br>Nortware<br>Nortware<br>Nortware<br>Nortware<br>Nortware<br>Nortware<br>Nortware<br>Nortware                                                                                                    | Pdato         | Tennag<br>1<br>2<br>3<br>4<br>5<br>6<br>2<br>3 | Anadala Internation<br>HOLDOHF<br>HOLDOHF<br>HOLDOHF<br>HOLDOHF<br>HOLDOHF<br>HOLDOHF<br>HOLDOHF |
| Cardwell Int<br>Available I<br>Polarity             | Interfere (spat contact 1)<br>Interfere (California<br>Interfere (California<br>Interfere (Califo | •<br>Dargef() | Arabitis I                                     | Namin Darpis                                                                                     |

Figure 5: Digital I/O configuration menu

#### 2. Configuring the digital inputs and outputs

For configuring the individual digital inputs and outputs, select the input or output you want to configure (Figure 6, arrow 6) and pick the option you require (arrow 7).

You can also set the polarity (+ or -) of the digital inputs.

When a task has been assigned to the digital input, click on "Change" (Figure 7, arrow 8) to confirm it.

To define the digital outputs, proceed in the manner described for digital inputs.

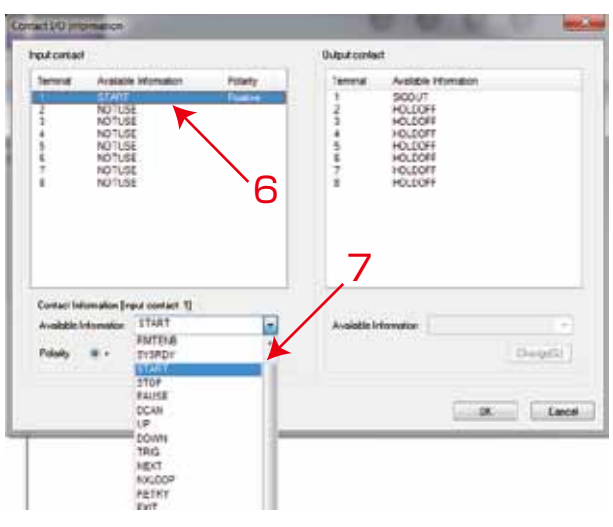

Figure 6: Configure the digital I/Os

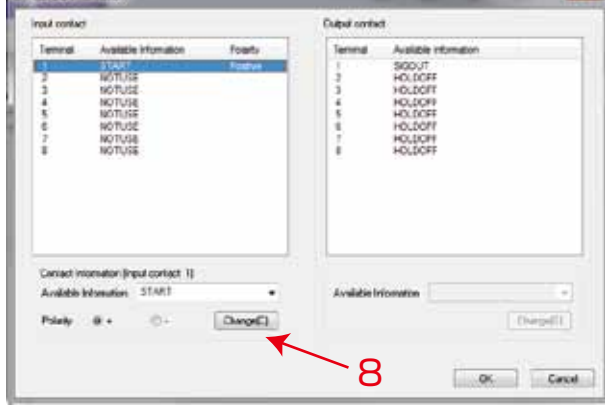

Figure 7: Configure the digital I/O

#### 3. Settings and pin configuration of digital inputs and outputs

For settings and pin configurations of the digital inputs and outputs, please refer to the "K2 COMMON PART MANUAL.pdf". Section 1.5 "Hardware Specifications", Sub-section "1.5.1 Specifications", Section "External Input/Output Part"

#### 4. Loading the digital I/O configuration into a current project

When you have changed the configuration of the digital inputs and outputs within an available project, load the change into that project. Click on "File" and on "Another Excitation System Information loading" (see Figure 8, arrow 9).

| File(F) Test definition | (T) Operation(P   | ) Edit(E)     |
|-------------------------|-------------------|---------------|
| New(N)                  |                   |               |
| Sweep test simplif      | ied definition(Z) |               |
| Open(0)                 |                   |               |
| Save(S)                 |                   |               |
| Save as(A)              |                   |               |
| Another Excitation      | System Informat   | ion loading   |
| New Input Environ       | ment Information  | n loading()). |
| New Input Environ       | ment Information  | n saving(K).  |
| Save graph data()       | 0                 |               |
| Print(P)                |                   |               |
| Preview(V)              |                   |               |
| Printer setting(R).     | 2                 |               |
| Page setup(U)           |                   |               |
| Report generation       | (T)               |               |
| 1 150_16750-3-201       | 2_Test I-Passenge | rCar Engine   |
| Fié                     | gure 8: Load the  | digital I/C   |
|                         |                   |               |

#### 5. Loading the digital I/O configuration into a new project

If you want to use the previously configured digital I/O in a new project, open the previously defined "Excitation system Information" at the start of the project definition (see Figure 9).

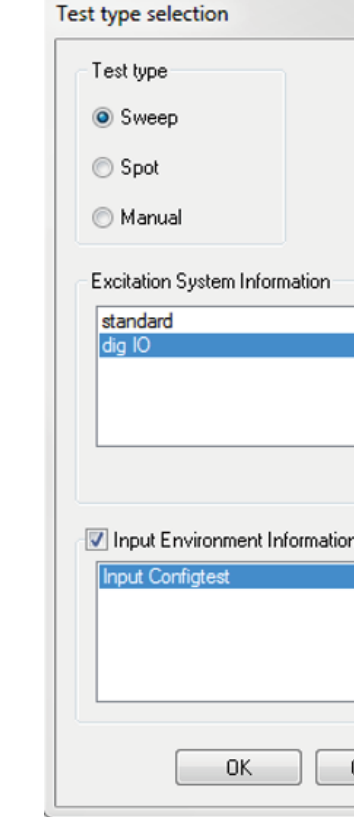

Figure 9: Select the Excitation system at the project definition

| iew(V) Window | w(W) Option(O) Help(H) |
|---------------|------------------------|
|               | Ctrl+N                 |
|               | Ctrl+O                 |
|               | Ctrl+S                 |
|               |                        |
|               | 9                      |
|               | Ctri-P ).0<br>S        |
|               | 112<br>114<br>112      |
|               |                        |

O configuration in a project

|        | ę | 23 |  |
|--------|---|----|--|
|        |   |    |  |
|        |   |    |  |
|        |   |    |  |
|        |   |    |  |
|        |   |    |  |
|        |   |    |  |
|        |   |    |  |
|        |   |    |  |
| 1      |   |    |  |
|        |   |    |  |
|        |   |    |  |
|        |   |    |  |
| Cancel |   |    |  |
|        |   |    |  |

### Brief Guide – Web Monitor

The operator can monitor the progress of a test on the K2 Vibration Controller from a second. remote PC on the network via the Web Monitor function.

Additional software is not needed. Data displayed by the K2 is saved regularly as a file in HTML format (on the network) and can be viewed on another computer with a conventional browser.

Note: The purpose of the Web Monitor is to watch a test from another PC. Direct intervention in the test (e.g., test start, test stop) requires different (remote control) software tools.

To use the Monitor function of the K2, the operator PC and also the PC monitoring the test should be running on the same network.

The configuration and use of the Web Monitor function is described below.

#### 1. Step: Open the Web Monitor Setup

Open a project, click on "Option" in the K2 software and select the "Web monitor setting" menu item (see Figure 1).

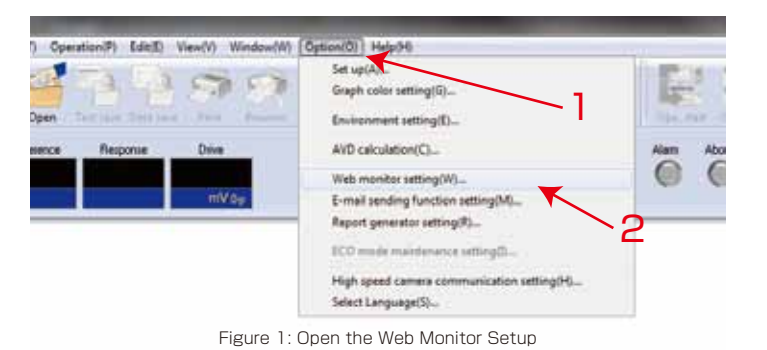

2. Step: Configure the Web Monitor

Next the Web Monitor must be enabled. To do this, check the "Assert Web monitor" box (see Figure 2, arrow 3). Now you can define the name and the place where the HTML file will be saved. Click on "Path name change" (arrow 4).

In "HTML file update interval" you can specify the time interval in which a new image of the K2 operator display will be generated automatically (arrow 5).

If the "Add auto-updating function to HTML" box (arrow 6) is enabled, the browser updates automatically after the time intervals entered in "Auto-updating interval". This ensures that the most recent image is displayed automatically in each case.

#### 3. Step: Displays of the HTML file in the browser

If you want to display the saved HTML file with the screen data of the browser, copy the file path in the address line of your browser (see Figure 3).

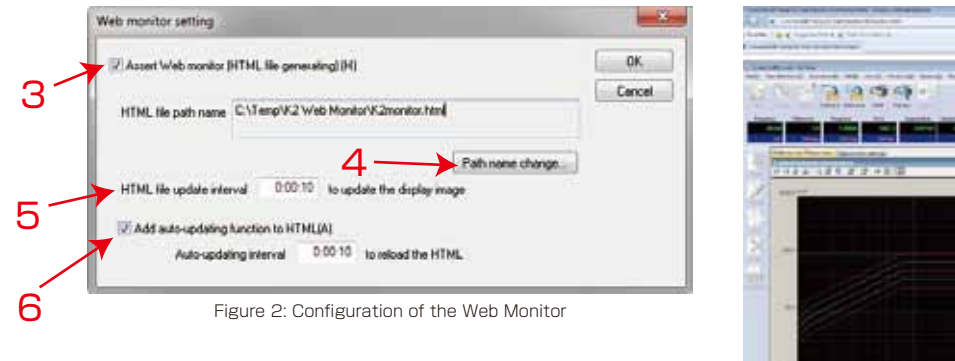

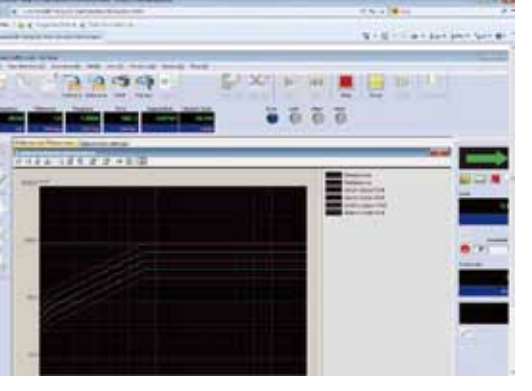

Figure 3: Display of the HTML file in the browser window

## Brief Guide – E-Mail Function

The email function of the IMV K2 Vibration Controller can inform the operator of certain events in connection with a vibration test, even when he is not at the machine. In this way, the operator can be informed of the scheduled end or an unscheduled stop of the test.

This helps avoid situations in which the operator starts a test, leaves the lab and finds when he returns in the evening that the test was aborted half-way through because a sensor failed for example.

- To use the email function of the K2, you need a PC with an internet link, plus the following:
- Access to a mail server - An email address
- Email software

The configuration and use of the email function will be described in the following.

#### 1. Step: Open the email setup

Open a project in the K2 software, click on the "Options" button and select the "E-Mail sending function setting" item (see Figure 1).

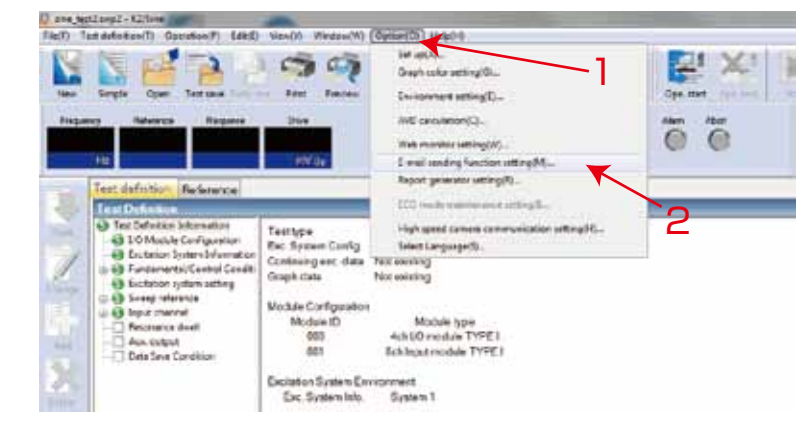

Figure 1: Open the Email Setup

#### 2. Step: Configure the email sending function

Enable the email sending function (arrow 3) in step 2, and define sender and recipient. Enable the email sending function by checking the "Assert E-Mail sending function" box. Then enter the sender's mail address in "E-Mail Address" and define a subject for the message in "Subject" (arrow 4).

Next you can define one or several recipients of the message (arrow 5). For this, enter the email addressee's name in "Name" and the email address in "E-Mail Address" Then add the contact to the mailing list by clicking on "Add" (arrow 6).

If you want to add several addressees to the list, repeat the above procedure for each additional addressee (see Figure 3).

You can define the final list of mail addressees by checking the box in front of each name (arrow 7).

| E-mail sending fun                                    | tion setting                                                                                                    |                 |
|-------------------------------------------------------|----------------------------------------------------------------------------------------------------|-----------------|
| X Asset E mail Address<br>Subject<br>Receivers<br>Nam | Inding function (sending a e-mail(5))<br>advander(Benvite: con<br>Test Abbrucht<br>Finian Schmid<br>E-mail Addees<br>5 | More SettingeTL |
|                                                       |                                                                                                    | Of Careed       |

| E mail Address    | absender@e     | tv filec colli                                           | Hose Settings(7) |
|-------------------|----------------|----------------------------------------------------------|------------------|
| Subject           | Test Abbruch   | 4                                                        |                  |
| Receivers<br>Name |                | EmailAddens                                              |                  |
| Name              |                | E-mail Address                                           | AARA             |
| Florian 5         | cheid<br>seite | forian schnid@invitec.com<br>matin engell.ef@invitec.com | Dept0            |
| 1                 |                |                                                          | Dewel01          |
| /                 |                |                                                          |                  |
|                   |                |                                                          |                  |
|                   |                |                                                          |                  |

Figure 2: Define sender and recipient

Figure 3: Define the mail recipients

#### 3. Step: Define the email server

As a last step, define the email server for outgoing mails. For this, click on "More Settings" (see Figure 4, arrow 8) in the email sending function setting window.

Enter the settings of your mail server in the window that opens (see Figure 5). The following should be entered:

- The mail server address.
- The port number.
- The type of access (with or without log-in data),
- And log-in data, if required.

Clicking on "OK" twice (in the server settings and in the general email settings) completes the configuration of the email sending function. The system will now send emails automatically at the end of the test or when it is aborted.

| mail Address             | absender@en  | v fec com                                               | More Settings(T) |
|--------------------------|--------------|---------------------------------------------------------|------------------|
| diect                    | Test Abbruch |                                                         | 1 11             |
| leceivers                |              |                                                         |                  |
| Name                     |              | E-mail Address                                          |                  |
| Name                     |              | E-mail Address                                          | AM65             |
| Florian Sch<br>Water Eng | tin<br>a fla | forian schnid@invitec.com<br>matin engell.e@invitec.com | DeptO            |
| 0.0100.00.00             |              |                                                         | DeweiD1          |
|                          |              |                                                         |                  |
|                          |              |                                                         |                  |
|                          |              |                                                         |                  |
|                          |              |                                                         |                  |
|                          |              |                                                         |                  |
|                          |              | 1                                                       | DF Frend         |

E-mail sending function detail setting Outgoing mail server (SMTP) 25 🗧 Use DelaufisiD) Port Number The type of encrypted connection Not use Dutgoing mail server (SMTP) requires auftentication(M a Log on using The type of the authentication Auto C Log on to incoming mail server before sending mail 110 CHI LIGA Datashift The authentic store using (PCIPs). Use same settings as the incoming mail serve Logon Informatio OK. Cancel

Figure 5: Mail server settings

### Brief Guide – Report Generator

At the end of a test, the Report Generator function of the K2 Vibration Controller automatically generates a report with the test results.

For the Report function, certain test results, or meta data, are linked by word bookmarks in a template. To facilitate the use of the Report Generator, IMV includes a template file in the software that only needs to be linked to the required results.

The user can also define their own templates or change the IMV template. How to change the predefined template is explained in Section 5 of this Brief Guide.

- To use the Report Generator function of the K2 the following requirements must be met: - PC with Microsoft<sup>®</sup> Word of the following versions: Microsoft<sup>®</sup> Word 2003. Microsoft<sup>®</sup> Word 2007. Microsoft<sup>®</sup> Word 2010. or Microsoft<sup>®</sup> Word 2013.

The configuration and use of the Report Generator function is described in the following.

#### 1. Open the Report Generator Setup

Open a project in the K2 software and click on the "Options" button; select the "Report generator setting" item (see Figure 1).

#### 2. Define the Report Template

At first, select the Report Template in the Report Generator Setup (see Figure 2). Do this by clicking on the "Corresponding" button (arrow 3).

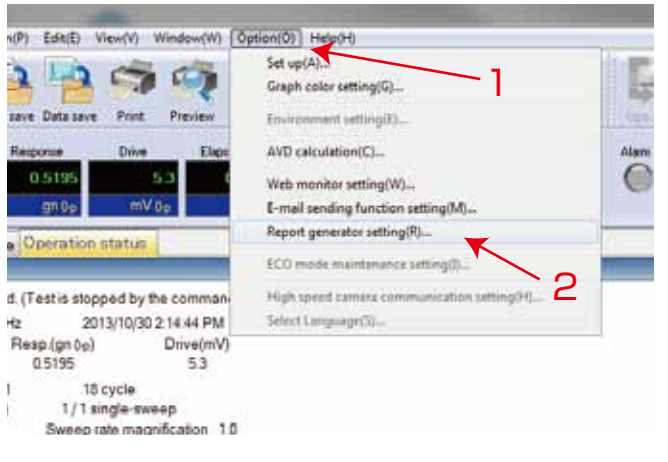

Figure 1: Open the Report Generator Setup

In the "Corresponding Bookmark" window that opens, click on the "Select" button (arrow 4) to select the required Word Template file. To use the report Generator in K2, the Template file should have the format \*.dot (Word 97 to 2003 template).

| Corres | sponding Bookmark                                                                                                    |           |
|--------|----------------------------------------------------------------------------------------------------|-----------|
| Co     | merponding Information                                                                                                    |           |
| - 23   | Microsoft Word document ter                                                                                                    | rolate    |
|        | C-VK2DataVK2_IMV1empl                                                                                                    | ale dot   |
| 1      | Consupondence table                                                                                                    |           |
|        | Bookmark                                                                                                    | Output to |
|        | Control Construct<br>Date, of Test, End<br>Date, of Test, Stat<br>Graph, of Test, Result<br>hout, Constion<br>Operator<br>State, of Test, completed<br>Test, Condition | i.        |
|        | Definition                                                                                                    |           |

| Report generating condition setting         |
|---------------------------------------------|
| Corresponding Bookmark with output item     |
| Select by registered name Sample 1          |
| Setting of application common items Setting |
| Select by registered name IMV_FS            |
| OK Cancel                                   |

Figure 2: Report Generator Setup

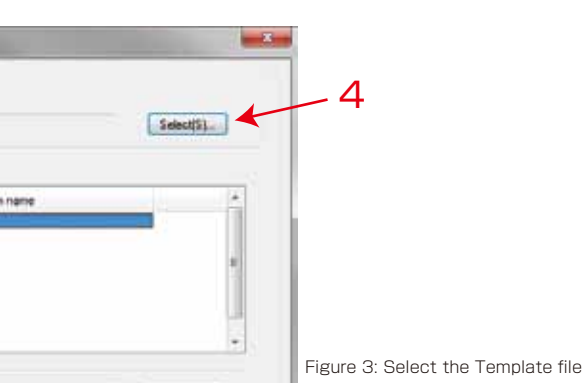

#### 3. Assign the test results and meta data to the Report template

The assignment of the test results and meta data to the Report template will be explained by an example. The entry of meta data is explained in detail in chapter 4.

The template "K2 IMVtemplate.dot" provided by IMV can be viewed and changed in the directory "C:\K2Data\K2 IMVtemplate.dot". The bookmarks defined there occur again in the" Correspondence table<sup>"</sup> (arrow 5).

To assign data to a bookmark, the bookmark should at first be highlighted in the "Correspondence table" (arrow 6). Then assign the data which will later be displayed in the respective category in the Report in the "Output item name" menu item (arrow 7). When the data has been selected, confirm by clicking on the "Change" button in the "Correspondence table" (arrow 8).

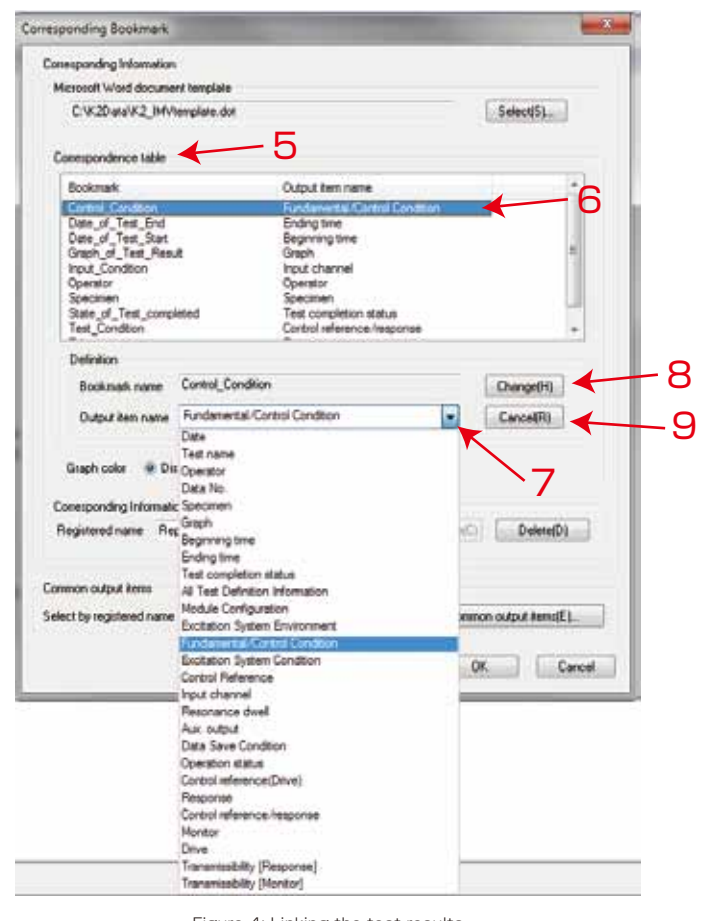

Figure 4: Linking the test results

If you want to undo a link of bookmark and data, select the data in the "Correspondence table" and click on the "Cancel" button (arrow 9) to delete the link. Note: The options for assigning data to bookmarks (output items) vary from application to application (Sine, Random, ...).

#### 4. Entering meta data

Meta data describes the general conditions of a test such as the date on which the test was performed, the name of the operator, etc.

Some of the links of data to bookmarks described in chapter 3 can be meta data (e.g., operator, test name. ...).

If you want to make entries in these fields, open the "Report setup" described in chapter 1 (Option -> Report generator setting). In the window that opens, click on the "Setting" button under Setting of application common items" (arrow 10).

You can enter meta data of the relevant test which will be included in the Report, in the "Setting of application common items" (see Figure 6).

| Report generating condition setting                      |
|----------------------------------------------------------|
| Corresponding Bookmark with output item<br>Corresponding |
| Select by registered name Sample 1                       |
| Setting of application common items                      |
| Select by registered name IMV_FS                         |
| OK Cancel                                                |

Figure 5: Report generator setup

#### 5. Changing the predefined Report template

The template "K2 IMVtemplate.dot" provided by IMV can be changed if needed. For example. another corporate logo can be inserted or new text fields defined. To do this, open the above file at: "C:\K2Data\K2 IMVtemplate.dot". For example, if you want to add a new bookmark, click on "Add " -> "Bookmark" in Microsoft® Word 2010 (see Figure 7).

When the new bookmark has been named and added, save it as Word document (as \*.dot file, Word 97 to 2003 template).

Once you have defined the new template in the K2 software, you can select the new or modified template in the K2 software as described in Section 2. The newly generated bookmarks can be found in the associated "Correspondence list" (see Figure 8, "New Bookmark"), to which you can now assign data.

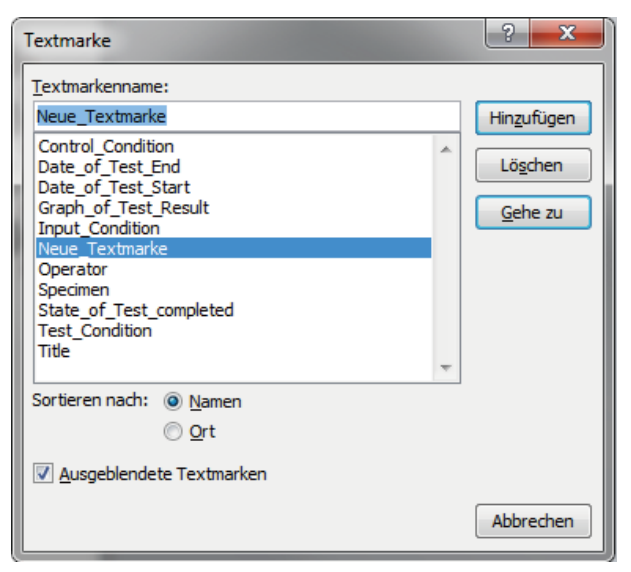

Figure 7: Generation of new text fields in the Report template

| Setting of applica | ation common items |               | x |
|--------------------|--------------------|---------------|---|
| Test name          | Dauertest          |               |   |
| Operator           | Florian Schmid     | Data No 1234  |   |
| Specimen           | Prüfling           |               |   |
| Common items       | configuration name |               |   |
| Registered na      | me IMV_FS          | ▼ Name change |   |
|                    |                    | Delete        |   |
|                    |                    | OK Cancel     |   |

Figure 6: Entry of meta data

| omesponding Information                                                                                | 2. F                                                                                                    |                  |                                           |
|----------------------------------------------------------------------------------------------------|----------------------------------------------------------------------------------------------------|------------------|-------------------------------------------|
| Microsoff Word document terry                                                                          | peaker                                                                                                    |                  | En la la la la la la la la la la la la la |
| C.VC2DataVC2Report_terry                                                                               | plate_FS.dot                                                                                                    |                  | Select(S)                                 |
| Correspondence table                                                                                   |                                                                                                    |                  |                                           |
| Bookmark                                                                                               | Output item na                                                                                                    |                  |                                           |
| Control_Condition<br>Date_of_Test_End<br>Date_of_Test_Start<br>Graph_of_Test_Result<br>input_Condition |                                                                                                    |                  |                                           |
| Öpentor                                                                                                |                                                                                                    |                  | - U                                       |
| Specimen<br>State_of_Test_completed                                                                    |                                                                                                    |                  |                                           |
| Definition                                                                                             |                                                                                                    |                  |                                           |
| Bookmark name Name                                                                                     | _Textmake                                                                                                    |                  | DargeHI                                   |
| Output item name                                                                                       |                                                                                                    | -                | Carcetti                                  |
| Graph color 💌 Display                                                                                  | C Pinter                                                                                                    |                  |                                           |
| Bandard and Bandad                                                                                     | , and the second second s | a later a second | Distant                                   |
| regulated name reporter                                                                                |                                                                                                    | · Name charges.  | Descotoj                                  |
| Common output kemu                                                                                     |                                                                                                    |                  |                                           |
| Select by registered name IMV                                                                          | Js.                                                                                                    | · Cone           | on output itemalE1.                       |
|                                                                                                    |                                                                                                    |                  |                                           |
|                                                                                                    |                                                                                                    |                  |                                           |

Figure 8: New bookmark in the Report template

## Brief Guide – Manual Shock Tests

The K2 offers several options for performing shock tests in a controlled manner, e.g., by defining the number and level of each shock and the number of iterations:

| -      |                       |                        |                                                                                                    |                               |                                                                                                    |       | 100  |
|--------|-----------------------|------------------------|----------------------------------------------------------------------------------------------------|-------------------------------|----------------------------------------------------------------------------------------------------|-------|------|
| 14.    | seets.                | Betalen court          | Subtain revolution                                                                                                    | Pointy                        | botton .                                                                                                    | Page  |      |
| 200    | 5812<br>7815<br>18010 | 20mm<br>Ditem<br>Xitem | 6202-9<br>6202-0<br>6202-0<br>6202-0                                                                                                    | Postive<br>Postive<br>Feature | 4 times Contraction generation at the error detected<br>it must Contractifier generation at the error detected<br>4 times Contractifier generation at the error detected | ON ON |      |
|        | -4                    | 211                    | Sx: Tester                                                                                                    |                               | 10                                                                                                    |       | - 24 |
| 2.     | -                     | 4 1021                 | Emp: Polety                                                                                                    |                               | 0 (0 mp.)                                                                                                    |       |      |
| 1000 m | Necesie<br>District   | nationalan 🗍           | The development of the development of the developme | 2                             | Autoria stata                                                                                                    |       |      |
|        | wind family           | nde urtendaler         |                                                                                                    |                               |                                                                                                    |       |      |

Figure 1: Define the test sequence

In many cases it is helpful to verify the test sequence by manual procedure. Proceed as follows: for example:

- 1. Set the parameters as required in the Control dialogue. The parameter deltaf (i.e., the ratio of the frequency range and the selected number of lines) defines the length of the time window for the shock pulse and thereby the maximum repetition rate of the shock. The time between pulses cannot be shorter than the time window.
- 2. The scheduler should be non-defined:
- 3. The test can be started when all other parameters have been defined (Key: F2)
- 4. Define the transmission function (Key: F7 or click on Start)
- 5. Then start the operation of the test. For this, press key: F7 or click on Start again - the Controller displays the shock pulse with the preset level (typically 30% at the beginning). Then start a shock pulse by pressing F7 once more.
- 6. The next shock can be realised by clicking on "Iteration". The K2 output (generation of the drive signal) is optimised to reduce errors.

Repeat the iterations as long as the deviation from the reference signal is larger than required. Once the acceleration response signal accurately follows the reference signal then other levels and pause durations between the shocks can be specified in the next step.

7. When the system is ready for the next shock, you can open the manual input:

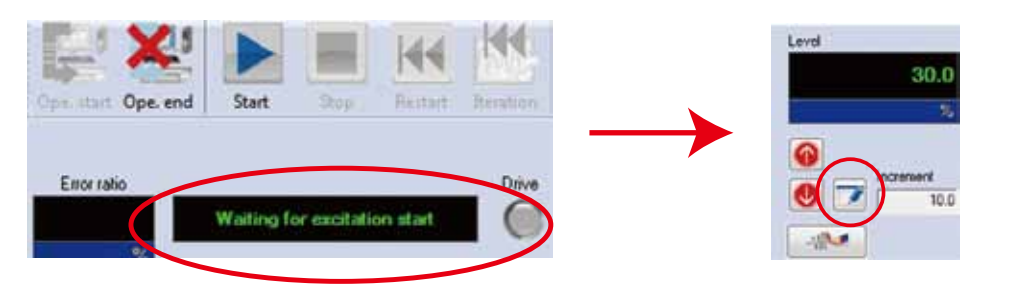

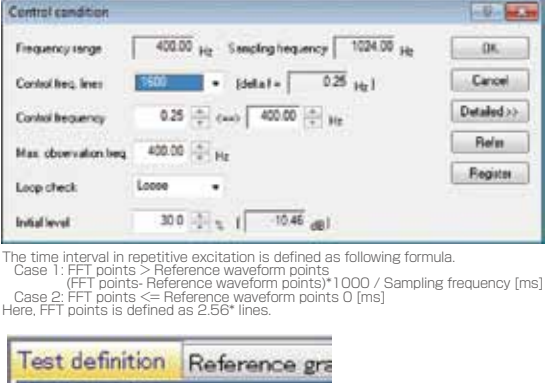

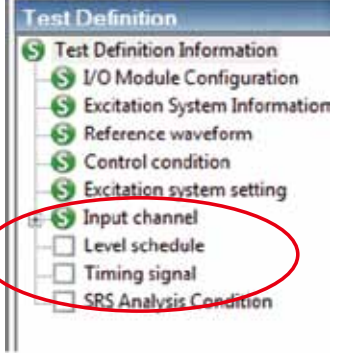

| - X!             |        |       |         |           |
|------------------|--------|-------|---------|-----------|
| Operator Operend | itest. | Stop: | Restart | Iteration |

8. Here you can define the level, the polarity and the number/ interval of the shocks:

In addition, you can define the criteria for the end of the shock tests in "Excitation stop timer".

In addition, you can stop excitation automatically if response changes during repetitive excitation by using "Monitoring at the maximum value".

# Brief Guide – Sine Control Parameters

The meaning of the control parameters for sine tests will be explained below. The standard settings can be used for most applications:

- Normal (standard setting)
- Soft (the feedback signal slowly updates the drive signal typically, for example, with servo-hydraulic actuators)
- particularly with sharp resonances)

Despite that, some test setups may require a manual setting such as when strong non-linear resonances occur or when the test specimen starts "rattling" (non-linear feedback signal).

| cheed (154 (1948 )                  | 1.044 |
|-------------------------------------|-------|
| Notes unit to end al                |       |
| No anipo ine                        | 1.961 |
| No. water the                       | 8.0   |
| Index part from                     | 1 10  |
| Louisgitter                         | 10.0  |
| Land application appendixed         | 1911  |
| Louis grade and had                 | 1 84  |
| No. 184 epidentic land              | 1 44  |
| Canad Augusta                       | 41    |
| Constaining over                    | 1     |
| Control and all address of the part | 1 101 |
| Patronist Incoming frontal          | 1 14  |
| Cartering and the second second     | 1 11  |
| Cataline hit is an increal          | 1.0   |
| Taxante Manuality                   | 1000  |

#### Vibration cycle for analysis / Max. analysis time / Min. analysis time

This parameter defines the analysis time to estimate the response level. Different values can be set to the three frequency range(low frequency, middle frequency, high frequency). e.g., 1000 ms / 900 ms - distinctly increases the time for updating the control loop and requires a high value for "Control sharpness" (e.g., 60 %).

To stabilize the control loop in a non-linear response of the test setup, the Max. / Min. analysis time can be set. e.g., to 1000 ms / 500 ms - in which case the setting of Control sharpness, should be smaller, e.g., 25 %.

#### Control sharpness

Updates of the transmission function (feedback signal/drive signal) become faster when higher values are set.

#### Control ratio by error

e.g., 100 % - allows faster update of the drive signal in case of deviation in the acceleration feedback signal. A high value increases the sensitivity of the control loop to non-linear behaviour. For non-linear test items, a significantly lower value, e.g., 5%, is recommended. Can be set 0% when the test specimen "rattles" - in which case control will be linear.

#### Control lower limit by error (decrease)

e.g., 9 dB - allows a higher value when the drive signal is changed. At the same time, the value of the "Control upper limit by error" should be small (e.g., 0.01 dB). Here as well: high values can cause instability of the control loop, in which case small values should be set for Lower and Upper limit by error, e.g., 0.1 dB.

#### Level rapidness / Level rapidness upper limit/ Level rapidness lower limit

This parameter defines the maximum drive level change rate. Different values can be set to the three frequency range(low frequency, middle frequency, high frequency). e.g., 10 dB/sec reduces the rate of change of the drive signal level.

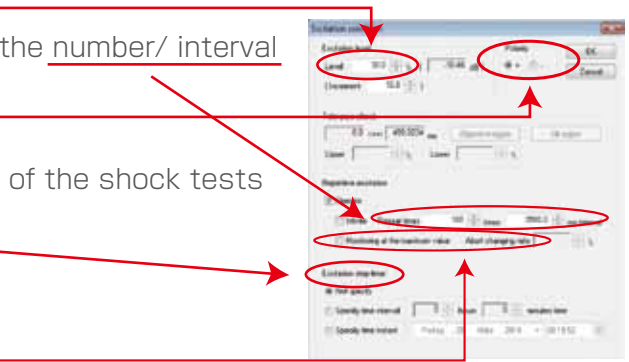

- Sharp (the feedback signal quickly updates the drive signal - control may lack stability

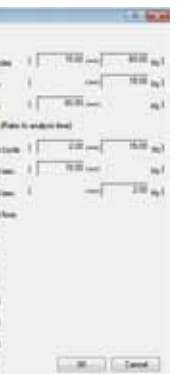

# Major error and solution

If error occurs during test, check "Operation status" and "History window". Detail information is displayed in these windows.

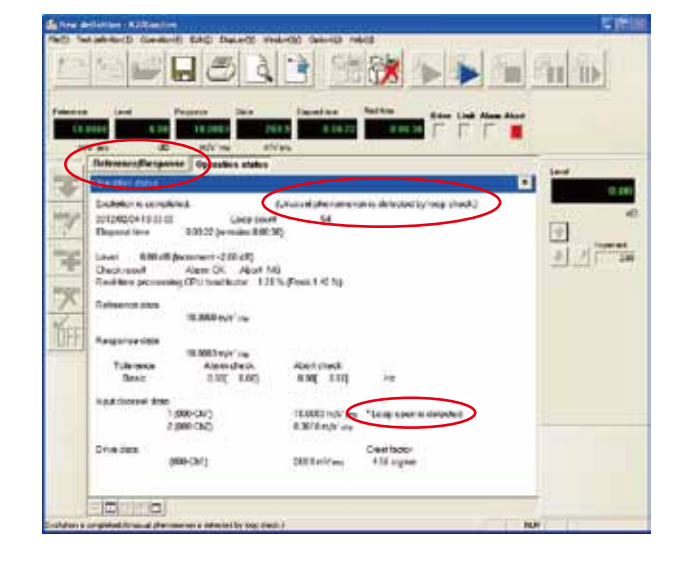

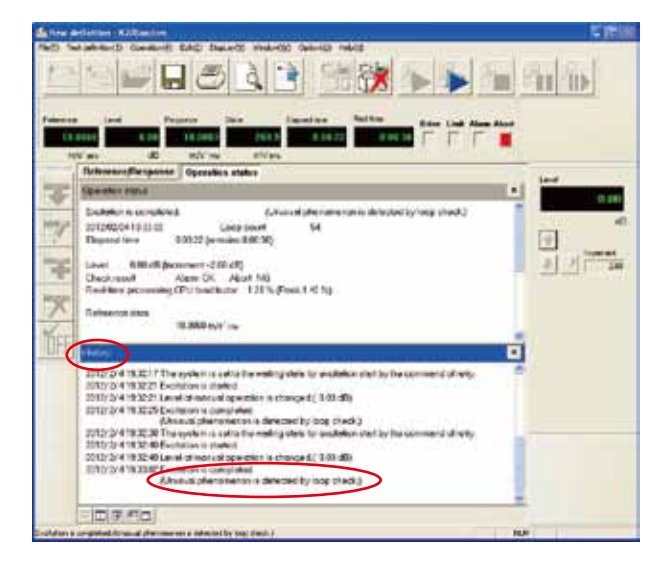

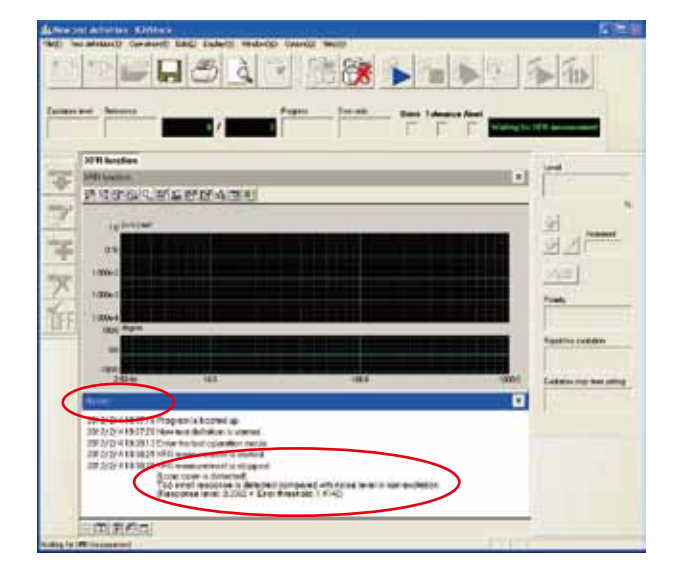

"Operation status" and "History window" can be displayed by [Window] menu command.

| File(E) | Test definition(] | ) Operation(P) | Edit(E) Disc | sLay(¥) ₩ | Index(11) Option(Q) | He |
|---------|-------------------|----------------|--------------|-----------|---------------------|----|
| 1 4     |                   |                |              |           | Add a page(P)       | N  |
|         | 기[[[]]            | TEVAC .        |              |           | Test definition(D)  |    |
|         |                   | - 4            |              |           | Operation status(S) | ÷  |

### 1. K2/SINE

| Message                                          | Meaning/Action                                                                                                    |
|--------------------------------------------------|----------------------------------------------------------------------------------------------------|
| Unusual phenomenon is<br>detected in loop check. | <ul> <li>Meaning</li> <li>The test operation is aborted due to the error in Initial loop check.</li> <li>The detail about the error is displayed at the input channel in which an error detected in Operation status.</li> <li>A) Too much Environment noise is detected. [1] [2]</li> <li>Too small response in Initial loop check or too much noise in non-excitation is judged as an unusual phenomenon.</li> <li>B) Loop open is detected. [1] [2] [4]</li> <li>Sudden decrease of response characteristics is judged as an unusual phenomenon in operation.</li> <li>C) Too much response is detected. [1] [3] [5] [6]</li> <li>Sudden increase of response characteristics is judged as an unusual phenomenon in operation.</li> <li>D) Overload is detected. [1] [5] [6]</li> <li>A signal having an exceeded level over the maximum input value of the hardware (at voltage input : ±10V, at charge input : ±10000pC or ±1000pC, at IEPE input) is inputted to the input channel.</li> </ul> |

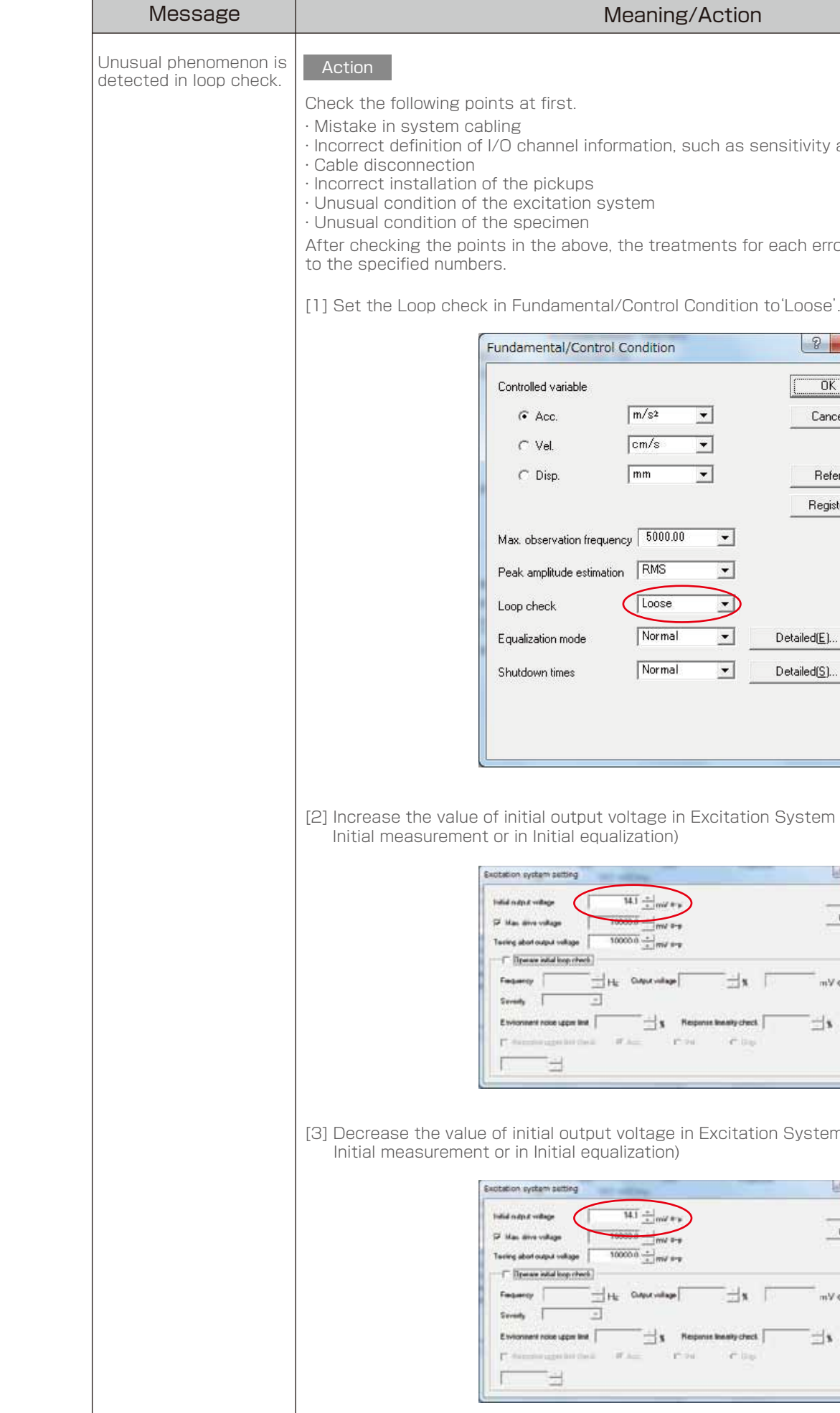

#### Meaning/Action

· Incorrect definition of I/O channel information, such as sensitivity and input type

After checking the points in the above, the treatments for each error are to be done according

| m/s <sup>2</sup> • ( | Cancel      |
|----------------------|-------------|
| cm/s ▼               |             |
|                      |             |
| mm 💌                 | Refer       |
| F                    | legister    |
| псу 5000.00 💌        |             |
| n RMS 💌              |             |
| Loose                |             |
| Normal   Detailed    | ( <u>E)</u> |
|                      |             |

[2] Increase the value of initial output voltage in Excitation System setting.(If error occurred in

| Carcel        |
|---------------|
|               |
| _ <b>∃</b> \$ |
|               |

[3] Decrease the value of initial output voltage in Excitation System setting.(If error occurred in

| 14.1 + mid + y          | DK<br>Cancel |
|-------------------------|--------------|
| 10000.0 ± mv s-p        |              |
| He Color vilage ☐ ¥     |              |
| s Response beauty check | s            |

| Message                                       | Meaning/Action                                                                                                    | Message                         |                                                                      |
|-----------------------------------------------|----------------------------------------------------------------------------------------------------|---------------------------------|----------------------------------------------------------------------|
| Unusual phenomenon is detected in loop check. | [4] Set the amplitude estimation method in Fundamental Condition to 'Tracking' (If error occurred<br>in Initial measurement or in Initial equalization)<br>This setting is useful to low frequency excitation(lower than 1 OHz)                                                                                                    | Test is aborted by Abort check. | [2] Change the setting of equal                                      |
|                                               | Fundamental/Control Condition       Image: Controlled variable       DK         Controlled variable       DK       Cancel         C Vel.       cm/s       Cancel         C Disp.       mm       Refer         Register       Max. observation frequency       5000.00         Peak amplitude estimation       Tracking       Image: Control Condition         Loop check       Normal       Image: Control Condition         Shutdown times       Normal       Image: Control Condition                                                                                                    |                                 | Controlled                                                           |
|                                               | [5] At charge input, set the input type of input channel to 'Charge Input(1mV/pC)'.          Image: Image: |                                 | [3] Change the setting of amp<br>Fundame<br>Controlled<br>© A<br>© D |
| Test is aborted by Abort<br>check.            | Meaning         The test operation is aborted for an error detected by various abort checks in operation. The content of error is displayed in Operation status.         A) Tolerance check error [1] [2] [3] [6] [7] [8] [9]         The test operation is aborted for an error detected by various Tolerance checks.         B) Output voltage limit value error [2] [3] [4] [5] [6] [7] [8] [9]         The test operation is aborted for requiring of the output voltage exceeding over the 'Output voltage limit value' of Excitation System setting in operation.                                                                                                    |                                 | Max. obs<br>Peak am<br>Loop che<br>Equalizat<br>Shutdow              |
|                                               | Check the following points at first. <ul> <li>Mistake in system cabling</li> <li>Incorrect definition of I/O channel information, such as sensitivity and input type</li> <li>Cable disconnection</li> <li>Incorrect installation of the pickups</li> </ul> After checking the points in the above, the treatments for each error are to be done according to the specified numbers. [1] Change the set value of Tolerance. <b>Weinter Change the set value of Tolerance</b> .                                                                                                    |                                 | [4] Change the setting of out                                        |

#### Meaning/Action

| n | mode | in | Fundamental | Condition |
|---|------|----|-------------|-----------|
|   |      |    |             |           |

| ntrol C | ondition  |   |   | S X                  |
|---------|-----------|---|---|----------------------|
|         |           |   |   | ОК                   |
| 1       | m/s²      | • |   | Cancel               |
|         | cm/s      | • |   |                      |
| 1       | mm        | • |   | Refer                |
|         |           |   |   | Register             |
| quenc   | y 5000.00 | • |   |                      |
| mation  | RMS       | • |   |                      |
|         | Normal    | • |   |                      |
| (       | Soft      | • | > | Detailed( <u>E</u> ) |
|         | Normal    | • | [ | Detailed( <u>S)</u>  |

mplitude estimation method in Fundamental Condition.

|     |              | OK                  |
|-----|--------------|---------------------|
|     | m/s2 💌       | Cancel              |
|     | cm/s 💌       |                     |
|     | mm 💌         | Refer               |
|     |              | Register            |
| ien | cy 5000.00 • | >                   |
| uon | Normal -     |                     |
|     | Soft 💽       | Detailed( <u>E)</u> |
|     | Normal 💌     | Detailed(S)         |
|     |              |                     |

utput voltage limit value in Excitation System setting.

| of some                 | 10 mil |
|-------------------------|--------|
| 14.7                    | DK:    |
| 10000.5 - mil' 0-p      | Cancel |
| 10000.0                 |        |
| Her Cutter voltage      |        |
|                         |        |
| Traperso levels, check. |        |
| Electron Electron       |        |

| Message                                                                                | Meaning/Action                                                                                                    |  |
|----------------------------------------------------------------------------------------|----------------------------------------------------------------------------------------------------|--|
| Test is aborted by Abort                                                               | [5] Set the loop check in Fundamental Condition to 'Loose'.                                                                                                    |  |
|                                                                                        | Fundamental/Control Condition       Image: Control condition         Controlled variable       Image: Control condition         Image: Acc.       m/s2       Image: Concel         Image: Vel.       Image: Concel       Image: Concel         Image: Vel.       Image: Concel       Im |  |
|                                                                                        | <ul> <li>[6] Recheck of Control point.</li> <li>[7] Recheck the pickups used in the system.</li> <li>[8] Recheck the pattern of the test.</li> <li>[9] Recheck the construction of fixture.</li> </ul>                                                                                                    |  |
| •Failed in initialization.<br>•Hardware error                                          | Meaning         An error is detected in initialization of I/O unit executed prior to the test operation.         An error is detected in the PC or I/O unit.         Action         • The power of I/O unit is not set ON.         • Between the PC and I/O unit is not connected.         • Incorrect connection of I/O unit board.         • Incorrect connection of K2 I/F board.         • Device driver is not installed correctly.         Check the above points and retry the testing operation for several times.                                                                                                    |  |
| The license required for<br>operating the program<br>is not found.                     | Meaning         An error is detected in K2 Protect information check.         Action         • Incorrect license information         • Malfunction of USB port of the PC connected to the protect devise.         • Incorrect connection of the protect devise.         Check the above points and retry the testing operation for several times.                                                                                                    |  |
| •Test is aborted by CPU<br>overload.<br>•Test is stopped by I/O<br>DMA buffer overrun. | Meaning         Test operation is aborted because too much loading is detected in operation.         Action         • Exit form the other applications than K2 executed by the system when they are used.         • Disable unnecessary Windows function such as Power Options, Windows tasks and visual effects.         • Decrease the value of Max. Observation Frequency in Fundamental Condition.         • Decrease the numbers of channel to be used.                                                                                                    |  |

### 2. K2/RANDOM

| Message                                          |                                                                                                    |
|--------------------------------------------------|----------------------------------------------------------------------------------------------------|
| Unusual phenomenon is<br>detected in loop check. | <ul> <li>Meaning</li> <li>The test operation is aborted due to t<br/>The detail about the error is displayed<br/>Operation status.</li> <li>A) Too much environment noise is det<br/>Too small response in Initial loop ch<br/>unusual phenomenon.</li> <li>B) Loop open is detected. [1] [2] [5]<br/>Sudden decrease of response charact</li> <li>C) Too much response is detected. [1]<br/>Sudden increase of response charact</li> <li>D) Overload is detected. [1] [6] [7] [8]<br/>A signal having an exceeded level<br/>(at voltage input : ±10V, at charge inputted to the input channel.</li> </ul> |
|                                                  | Action<br>Check the following points at first.<br>• Mistake in system cabling<br>• Incorrect definition of I/O channel infe<br>• Cable disconnection<br>• Incorrect installation of the pickups<br>• Unusual condition of the excitation s<br>• Unusual condition of the specimen<br>After checking the points in the above<br>to the specified numbers.                                                                                                    |
|                                                  | [1] Set the Loop check in Fundamenta<br>Condition to 'Loose'.                                                                                                    |
|                                                  | [2] Increase the value of initial output<br>Initial measurement or in Initial equaliz                                                                                                    |
|                                                  | [3] Decrease the value of initial output<br>Initial measurement or in Initial equaliz                                                                                                    |

#### Meaning/Action

e to the error in Initial loop check. ayed at the input channel in which an error detected in s detected. [1] [2] [4] op check or too much noise in non-excitation is judged as an [5] haracteristics is judged as an unusual phenomenon in operation. ed. [1] [3] [5] haracteristics is judged as an unusual phenomenon in operation. 7] [8] evel over the maximum input value of the hardware ge input : ±10000pC or ±1000pC, at IEPE input : ±10V) is

I information, such as sensitivity and input type

ion system

bove, the treatments for each error are to be done according

|            | Redarante/Cartol Condition                                                                                                    | 1.1.410.00 |
|------------|----------------------------------------------------------------------------------------------------|------------|
|            | Teners and [1981] 2 as Construction [10] 2] the surveyores [10010]                                                                                                    | te 1       |
|            | Mel 10 m fants All m                                                                                                    | Gene       |
|            | Sandar and Streams                                                                                                    |            |
|            |                                                                                                    | Fapin      |
| al/Control | Facility on Non-1         France Statements           Internet         Internet           Internet         Internet           Internet         Internet           Internet         Internet           Internet         Internet           Internet         Internet           Internet         Internet           Internet         Internet           Internet         Internet           Internet         Internet           Internet         Internet           Internet         Internet | Ĩ          |

tput voltage in Excitation System setting.(If error occurred in jualization)

|      | 0          |
|------|------------|
| 10.0 | 06         |
|      | Cancel     |
|      |            |
| 10   | Vm 🗄 0.000 |
|      | 500 = *    |
|      |            |
|      |            |
|      | 100 + m +  |

utput voltage in Excitation System setting.(If error occurred in jualization)

| n setting                |           | 0.0                 |
|--------------------------|-----------|---------------------|
| •                        | 10.0 ±m)+ | OK.                 |
| centlactor<br>Init value | 100       | 000 ÷ mV<br>500 ÷ s |
| 3                        |           |                     |
|                          |           |                     |

| Message                                          | Meaning/Action                                                                                                    |
|--------------------------------------------------|----------------------------------------------------------------------------------------------------|
| Unusual phenomenon is<br>detected in loop check. | [4] Set the Loop check to 'Specify' and increase the Ambient noise upper limit value in Fundamental/Control Condition.                                                                                                    |
|                                                  | Loop check         C Normal C Loose C Severe (• Specify         Ambient noise upper limit         Transmissibility check value (in initial excitation)         9000 • %         Transmissibility check value (in test operation)         60.0 • %         Overload check value         0K         Cancel                                                                                                    |
|                                                  | <ul> <li>[5] Set the Loop check to 'Specify' in Fundamental/Control Condition and set as follows.</li> <li>·If error occurred in Initial measurement or in Initial equalization Increase the value of 'Transmissibility check value (ininitial excitation)'.</li> <li>·If error occurred in excitation Increase the value of 'Transmissibility check value of 'Transmissibility check value (intest operation)'.</li> </ul> |
|                                                  | Loop check         C Normal C Loose C Severe (• Specify         Ambient noise upper limit         Transmissibility check value (in initial excitation)         90.0         90.0         *         Transmissibility check value (in test operation)         0verload check value         0K         Cancel                                                                                                    |
|                                                  | [6] At charge input, set the input type of input channel to 'Charge Input(1mV/pC)'.                                                                                                    |
|                                                  | <ul> <li>[7] Change the sensor to lower sensibility one.</li> <li>[8] Set the Loop check to 'Specify' and increase the Overload check value in Fundamntal/<br/>Control Condition.</li> <li>Note: This treatment is done only for not aborting test operation, when the response signal is over the<br/>input range a little. In this case, the controlling and measuring has some difficulties for an accuracy.</li> </ul>  |
|                                                  | Loop check         C Normal C Loose C Severe • Specify         Ambient noise upper limit       80.0 ÷ %         Transmissibility check value (in initial excitation)       90.0 ÷ %         Transmissibility check value (in test operation)       60.0 ÷ %         Overload check value       83.30 ÷         Ok       Cancel                                                                                              |

| Message                  | M                                                                                                    |
|--------------------------|----------------------------------------------------------------------------------------------------|
| Test is aborted by Abort | Meaning                                                                                                    |
|                          | <ul> <li>The test operation is aborted for an error content of error is displayed in Operation</li> <li>A) Test is aborted by Abort check. [1] [2]</li> <li>The test operation is aborted for an error</li> <li>B) Test is aborted by Abort check[Drive]</li> <li>The test operation is aborted for required to the test operation is aborted for required to the test operation is aborted for systematical content of the test operation is aborted for systematical content operation.</li> </ul>                                                                                                    |
|                          | Action                                                                                                    |
|                          | Check the following points at first.<br>• Mistake in system cabling<br>• Incorrect definition of I/O channel inform<br>• Cable disconnection<br>• Incorrect installation of the pickups<br>After checking the points in the above, to<br>to the specified numbers.                                                                                                    |
|                          | [1] Change the set value of Tolerance.                                                                                                    |
|                          | Therease addresses<br>Planets derives<br>Planets der vers<br>Tops tet<br>Tops tet<br>T |
|                          | [2] Change the setting of Equalization N                                                                                                    |
|                          | Punderworks/Control Contine<br>fragmang ange TERM I por Con<br>Index T I III Control Contine<br>Constant with Anisotation I<br>Index Control Control Control Control<br>Index Control Control Control Control<br>Index Control Control Control Control<br>Index Control Control Control Control<br>Index Control Control Control Control<br>Index Control Control Control Control<br>Index Control Control Control Control<br>Index Control Control Control Control Control<br>Index Control Control Control Control Control<br>Index Control Control Control Control Control Control<br>Index Control Control Con                                                                                                    |

check.

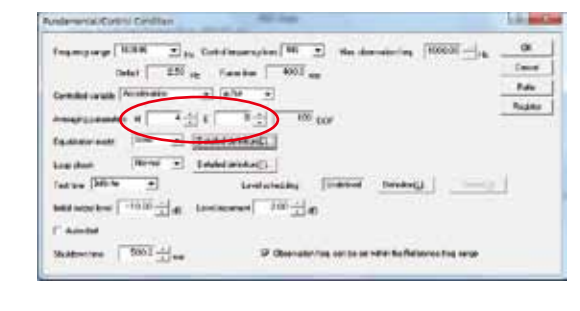

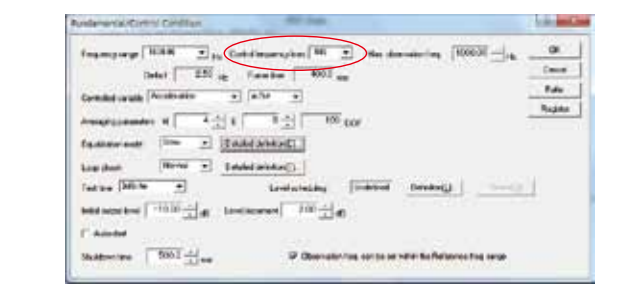

#### leaning/Action

or detected by various abort checks in operation. The on status.

2] [3] [4] [6] [7] [8] [9]

error detected by various Tolerance checks.

e]. [5] [6] [7] [8] [9]

uiring of the output voltage exceeding over the 'Output tem setting in operation.

rmation, such as sensitivity and input type

the treatments for each error are to be done according

| The state of the state of the s | in the second |
|----------------------------------------------------------------------------------------------------|---------------|
| ine bells                                                                                                    | 00            |
| Landa Anatalastat                                                                                                    | Dennel        |
| -400 ± a 550 ± 44                                                                                                    | EnderQ()>     |
| HE WE INC.                                                                                                    |               |

Mode in Fundamental/Control Condition.

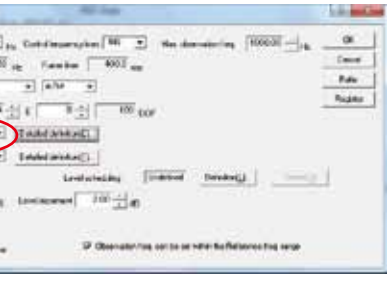

[3] Change the setting of Averaging Parameters in Fundamental/Control Condition.

[4] Change the setting of Control frequency lines in Fundamental/Control Condition.

| Message                                                                         | Meaning/Action                                                                                                    |  |
|---------------------------------------------------------------------------------|----------------------------------------------------------------------------------------------------|--|
|                                                                                 | [5] Change the setting of Output voltage limit value and the Abort ratio in Excitation System Setting.                                                                                            |  |
|                                                                                 | Excitation system setting                                                                                                    |  |
|                                                                                 | Initial output voltage 10.0 - mV r 0K.                                                                                                    |  |
|                                                                                 | Clipping by creat factor<br>Output voltage linit value       0 Upping by creat factor       0 utput voltage linit value       10000.0       10000.0                                               |  |
|                                                                                 | HPF Auto                                                                                                    |  |
|                                                                                 | <ul><li>[5] Recheck of Control point.</li><li>[6] Recheck the pickups used in the system.</li><li>[7] Recheck the pattern of the test.</li><li>[8] Recheck the construction of fixture.</li></ul> |  |
| Failed in initialization.                                                       | Same as SINE (See P17)                                                                                                    |  |
| The license required for operating the program is not found.                    | Same as SINE (See P17)                                                                                                    |  |
| Hardware error                                                                  | Same as SINE (See P17)                                                                                                    |  |
| •Test is aborted by CPU load.<br>•Test is stopped by I/O<br>DMA buffer overrun. | Same as SINE (See P17)                                                                                                    |  |

### 3. K2/SHOCK

| Message                      | Meaning/Action                                                                                                    |
|------------------------------|----------------------------------------------------------------------------------------------------|
| •XFR measurement is stopped. | Meaning         The test operation is aborted due to the error in Initial loop check or XFR measurement.         The detail about the error is displayed in History window.         A) Too much ambient noise. [1] [2] [4] [5]         Too small response in Initial loop check or too much noise in non-excitation is judged as an unusual phenomenon.         B) Loop open is detected. [1] [2]         Sudden decrease of response characteristics is judged as an unusual phenomenon in operation.         C) Too much response is detected. [1] [3] [4] [5] [6] [7]         Sudden increase of response characteristics is judged as an unusual phenomenon in operation.         D) Too small linearity is detected. [1] [2]         Non-linearity of response characteristics is judged as an unusual phenomenon in operation.         E) XFR measurement is aborted because the level is exceeding over the abort level of input channel. [3] [4] [5] [6] [7]         Non-linearity of response tharacteristics is judged as an unusual phenomenon in operation.         E) XFR measurement is aborted because the level is exceeding over the abort level of input channel. [3] [4] [5] [6] [7]         Action         Check the following points at first.         • Mistake in system cabling         • Incorrect installation of the pickups         • Unusual condition of the excitation system         • Unusual condition of the specimen         After checking the points in the above, the treatments for each error are to be done a |

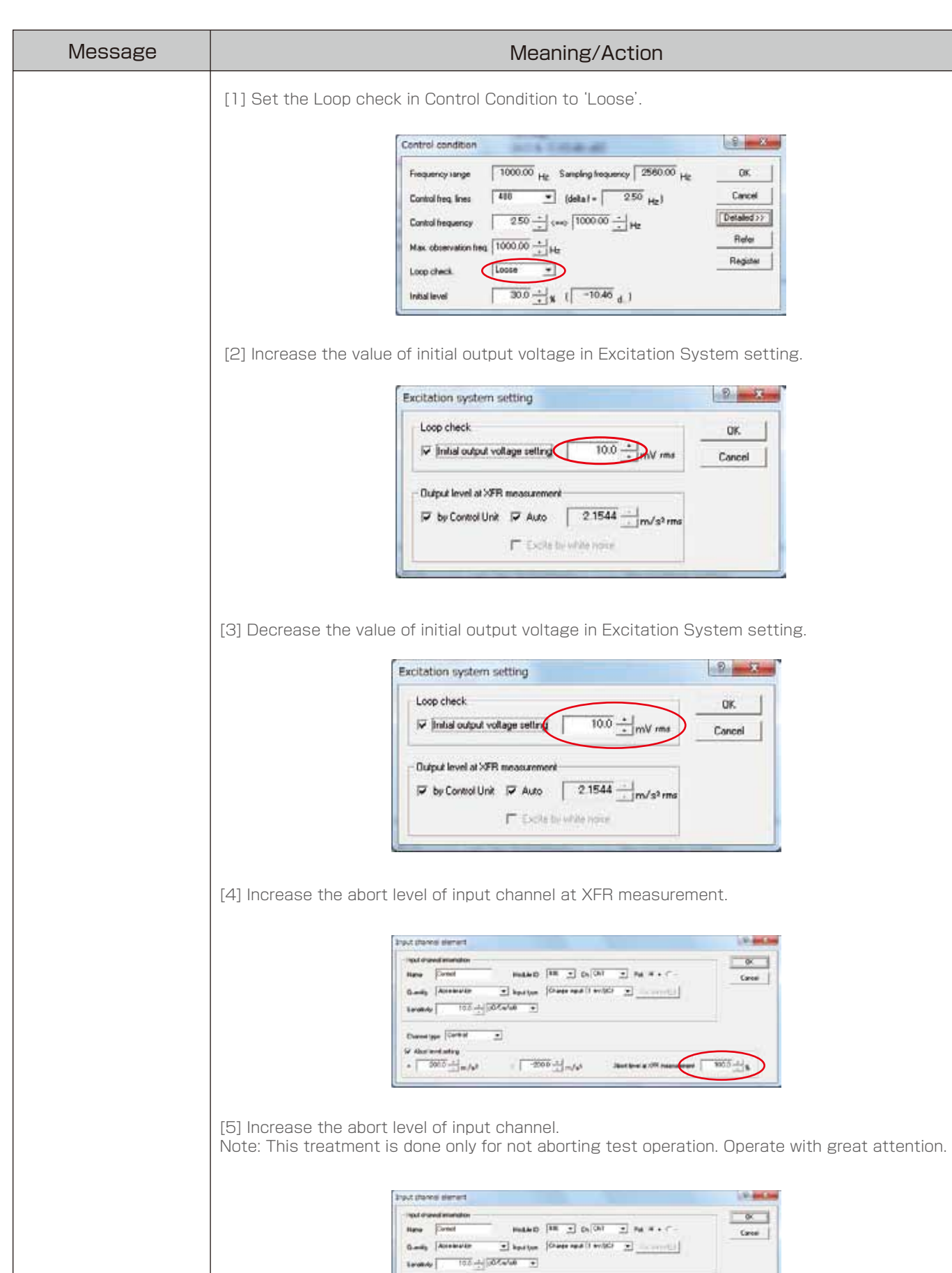

#### Meaning/Action

| 1014-0038-00                               | 8           |
|--------------------------------------------|-------------|
| 1000.00 Hg. Sampling frequency 2560.00 Hg. | OK.         |
| 410 • (detail = 250 Hz)                    | Cancel      |
| 2 50 - (ma) 1000 00 - jate                 | Detailed >> |
| 000.00                                     | Rele        |
|                                            | Register    |
| 30.0 ± x ( -10.46 d.)                      |             |

|                           | D.V.T. |
|---------------------------|--------|
|                           | OK.    |
| age setting 10.0 + NV rms | Cancel |
| measurement               |        |
| Auto 21544                |        |
|                           |        |

| 9 ×    |  |
|--------|--|
| OK.    |  |
| Cancel |  |
|        |  |
|        |  |
|        |  |
|        |  |

| and the second second se | 10-decises |
|----------------------------------------------------------------------------------------------------|------------|
|                                                                                                    | - OK       |
| MALAD RE I DIGAT I PA #+ C-                                                                                                    | Carosi     |
|                                                                                                    |            |
|                                                                                                    |            |
| - <sup>-2006</sup> <sup>,1,1</sup> / <sub>1,1</sub> m/s <sup>3</sup> 3ast lose a 1 <sup>00</sup> resolution [                                                                                                    | 1005出      |

Dared gar [Cartal 

| Paulard) The - Ch (Ch) - Paul H + - | ØX.    |
|-------------------------------------|--------|
| There is an interest and the second |        |
|                                     | Caroli |
| 1                                   |        |

| Message                                                                                                    | Meaning/Action                                                                                                    |
|----------------------------------------------------------------------------------------------------|----------------------------------------------------------------------------------------------------|
|                                                                                                    | [6] At charge input, set the input type of input channel to 'Charge Input(1mV/pC)'.          Image: Image: |
| <ul> <li>Reference acceleration<br/>is exceeding over the<br/>system rating.</li> <li>The velocity calculated<br/>from reference acceleration<br/>is exceeding over the<br/>system rating.</li> <li>The displacement<br/>calculated from<br/>reference acceleration<br/>is exceeding over the<br/>system rating.</li> </ul> | Meaning         The test operation is impossible because reference waveform is exceeding over the system rating. (Velocity/displacement is calculated only by a simple process of integral. Note that the displacement/velocity waveform calculated from acceleration waveform must be treated as a reference.)         Action         Check the reference waveform.         - Acceleration         11) Decrease the value of reference waveform level.         - Velocity         [2] Use "DC-cut processing for Velocity" of Displacement/Velocity Calculation Process in Set up of option menu.         Note: This treatment can be used only when theoretical reference velocity level is no problem obviously. Decrete with great attention.         • Displacement         [1] Decrease the value of reference waveform level.         • Velocity         Calculation Process in Set up of option menu.         Note: This treatment can be used only when theoretical reference velocity level is no problem obviously. Decrete with great attention.         • Displacement         [1] Decrease the value of reference waveform level.         [2] Use "DC-cut processing for Velocity" of Displacement/Velocity Calculation Process in Set up of option menu.         • Displacement         [1] Decrease the value of reference waveform level.         [2] Use "DC-cut processing for Velocity" of Displacement/Velocity Calculation Process in Set up of option menu.         Note: This treatment can be used only when theoretical refer                                                                                                    |
|                                                                                                    | Constitution     State 1       Determinishing states and       Therestinably states and       C and     C and       C and     C and       C and     C and       C and     C and       C and     C and       C and     C and       C and     C and       C and     C and       C and     C and                                                                                                    |

| [3] Use "High-pass Filtering" of Displate<br>menu.<br>Note: This treatment can be used only<br>obviously. Operate with great attention |
|----------------------------------------------------------------------------------------------------|
| Same as SINE (See P17)                                                                                                    |
| Same as SINE (See P17)                                                                                                    |
| Same as SINE (See P17)                                                                                                    |
| Same as SINE (See P17)                                                                                                    |
|                                                                                                    |

#### Meaning/Action

acement/Velocity Calculation Process in Set up of option

nly when theoretical reference velocity level is no problem on.

| ingrice initial value<br>ceer 10:0 $\stackrel{+}{\rightarrow}$ 5<br>meer 10:0 $\stackrel{+}{\rightarrow}$ 5 | Cancel          |
|----------------------------------------------------------------------------------------------------|-----------------|
| tuto cave at the excitation completion                                                                      |                 |
| placement/Velocity calculation process<br>Auts G Menual C Not eer                                           | scule           |
| Ascenting restrict                                                                                          |                 |
| DC-out processing for velocity                                                                              |                 |
| Cutoff tequarcy 500 + rg                                                                                    |                 |
| nunaubility diplay unit<br>* dB ∩ t i i Unit/Unit                                                           |                 |
| Enable to specify an excitation level the                                                                   | et encoude 100% |
|                                                                                                    |                 |
|                                                                                                    |                 |
|                                                                                                    |                 |
|                                                                                                    |                 |
|                                                                                                    |                 |
|                                                                                                    |                 |
|                                                                                                    |                 |
|                                                                                                    |                 |
|                                                                                                    |                 |
|                                                                                                    |                 |

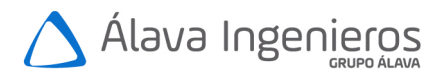

Edificio Antalia. Albasanz 16. 28037 Madrid +34 915 679 700 | grupoalava.com | alava@grupoalava.com Madrid | Barcelona | Zaragoza | Lisboa | Lima | Quito | Texas